### NEOGOV: INSIGHT & OHC TRAINING

DIVISION OF ADMINISTRATIVE SERVICES

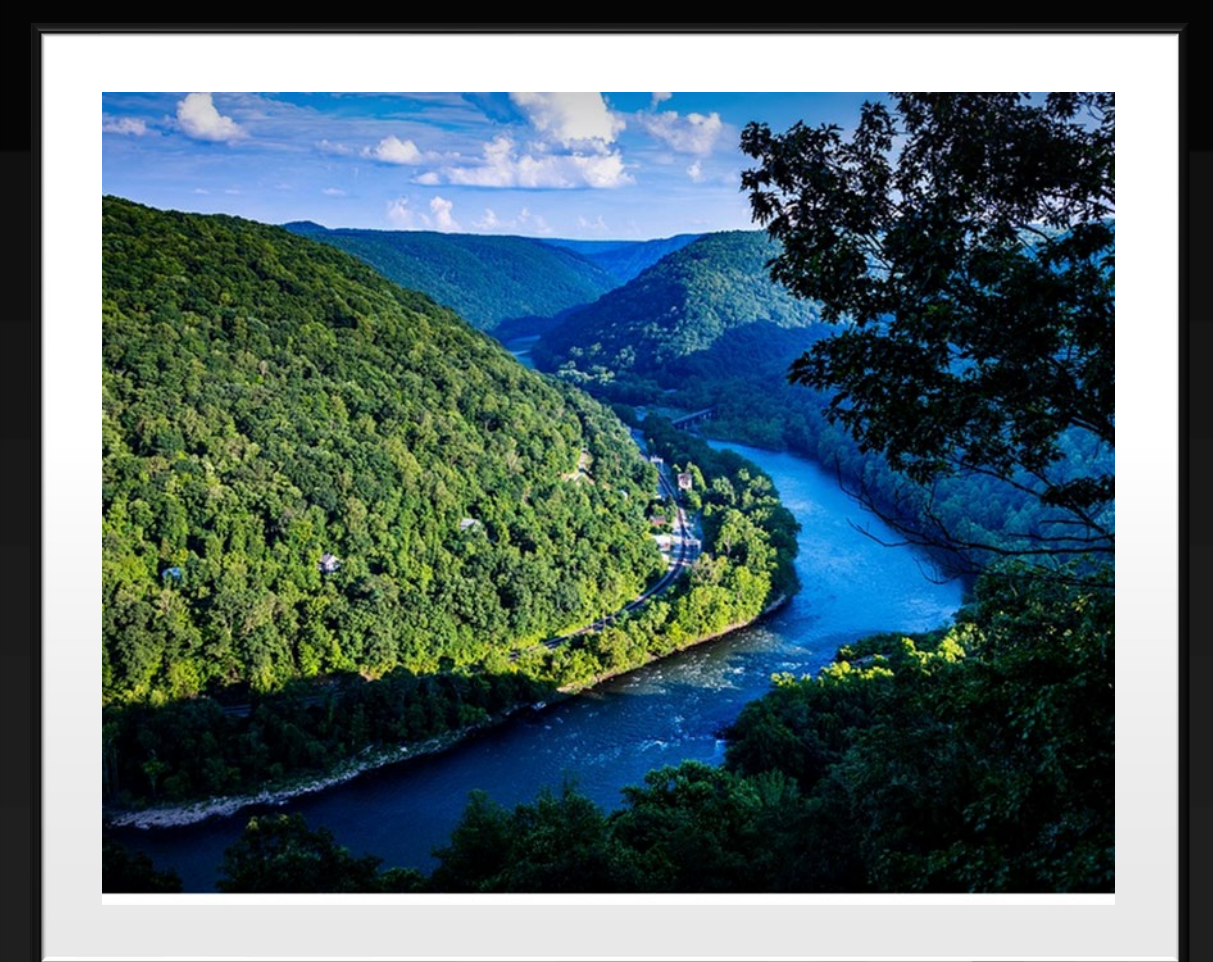

## AGENDA

**Posting Terms** 

Creating Job Postings

• Common Mistakes

Creating Requisitions
 Common Mistakes

**Requesting Public Service Announcements** 

True or False Accessing Registers

Accessing Applications

**Coding Registers** 

• Contact Info

Questions

# POSTING TERMS

**Insight:** the part of NeoGov where job postings are created and maintained. Job Posting/Job Bulletin: an electronic form created in Insight and is the first step in the hiring process. OHC (Online Hiring Center): the part of NeoGov where requisitions are created and maintained.

**Requisition:** a form created in OHC which initiates the job posting approval process. Internal Posting: job postings that are only available for application to current and former state employees. PSA (Public Service Announcement): job postings that are available for application to the public.

**Register:** contains list of applicants referred by DOP.

### 4 **Position Number vs. Posting Number**

Posting number and position number are not the same.

• <u>Position Number</u>: the number assigned to a specific position. This number stays with that position for the life of the position. Example: 0608PR0952.

- <u>Posting Number</u>: an internal numbering system unique to your facility. It is a sequential system and starts over the beginning of each Fiscal Year.
  - Examples:

ERJL - RJV25ERJ01GSJC - JSGS250001MOCC - CMO2500001Wood YRC - YRC25WD01

### Justification

- A Justification memo is required to get approval prior to creating a posting.
- The two positions that do not require justifications include:
  - Correctional Counselors
  - Correctional Officers

### **Promotional Posting**

- A promotional posting will not be posted on the State's internal posting page.
- The posting will be printed to post and distribute within DCR. Only DCR employees can apply for promotional postings.
- It is not open to all State employees.

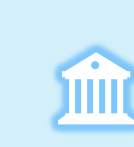

### Positions vacant for more than 12 months

- A Special Form is required for this approval.
- Must be approved to post by the Cabinet Secretary.
- Rotate positions so they do not remain vacant past the oneyear mark.

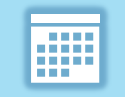

An internal posting runs for 10 days and a PSA runs for 15 days.

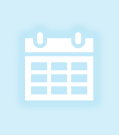

Posting is active six months from the CLOSING date. Names can be pulled from the posting for six months without creating a new posting.

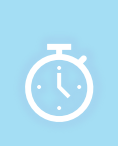

Justifications are good for six months from the approval date; if the position is not filled and needs to be posted again after six months, a new justification is required.

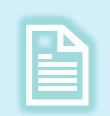

Special forms are good for one year from the approval date; if the position is not filled and needs to be posted again after one year, a new special form is required.

<u>Correctional Officers</u>: CO1 – CO3 positions are **always** posted together. For example, when creating a CO1 posting, include the language "Alternate posting to (posting #) CO2 and (posting #) CO3", and then proceed to create a CO2 posting and a CO3 posting using the same language.

**Correctional Counselors:** have the option of posting as a CC1 and a CC2. For example, when creating a CC1 posting, if you have decided to also create an alternate CC2 posting, include the language "Alternate posting to (posting #) CC2."

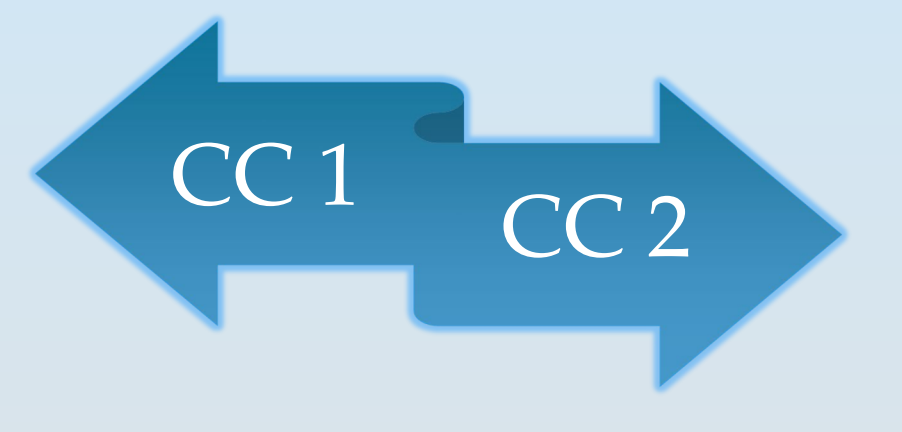

# CREATING JOB POSTINGS IN INSIGHT

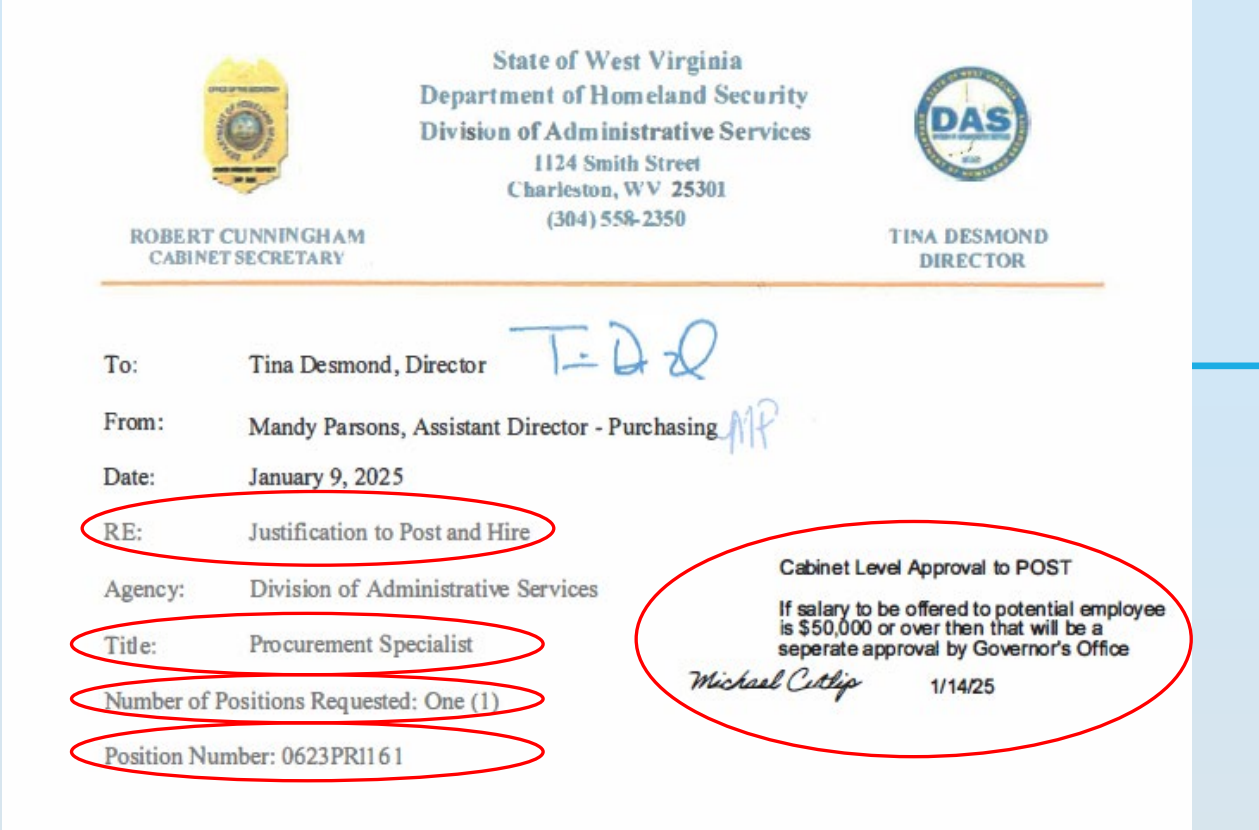

1. Why is the vacant position imperative to the operation of your Agency? (e.g., statutory or regulatory requirement, court order, service requirements, etc.)?

The purpose of the Procurement Specialist is to execute full-performance level purchasing of a variety of goods and services for various agencies under the Department of Homeland Security, as well as the Division of Administrative Services. Under general supervision, writes, reviews, publishes, evaluates and awards bids for goods and services within an assigned timeframe. Monitors and maintains awarded contract during the term of the contract. Assures customer agencies, customer facilities, and vendor are in compliance with terms and conditions of the contract. Implements and maintains contract tracking system. Under general supervision, implements and writes changes to contract for renewal, price adjustments, or changes to other terms and conditions. Assists with sourcing purchases for customer agencies and facilities through market research and determining method of procurement. Assists in determining the most cost effective and feasible types of goods and services to reduce/or maintain expenses. Coordinates delivery of goods and services with customer agencies and customer facilities. Prior to publishing, reviews requests for quotations written by customer agencies and facilities. Other duties as assigned.

### Justification

# Navigate in your web browser to <u>https://www.neogov.com/</u> and sign in.

# To create a job posting, navigate to the **Insight** section.

| NEOGOV 🖪 Insight 🗸                  |                                                                                                    | Q Search                                                  | 🖾 🚺 AUTUMN GARDNER 👻                                                                                                    |
|-------------------------------------|----------------------------------------------------------------------------------------------------|-----------------------------------------------------------|----------------------------------------------------------------------------------------------------|
| My HR Jobs 🗸 Applicants 🗸 Tests 🗸   |                                                                                                    |                                                           | Career pages Library + (                                                                                                    |
| Insight Dashboard                   | Image: Description of the sector of the sector of the se | In Req Pipeline     Image: Open Jobs       8     9     65 | Image: Contract of the second second secon |
| Job Postings view all >             |                                                                                                    |                                                           | Reset                                                                                                    |
| 0<br>Active                         | <b>2</b><br>Draft                                                                                                    | 52<br>Inact                                               | 2<br>iive                                                                                                    |
| Job # 💠 Job Title A Hits 💠 Active/T | tal apps Adv. To 💠 App. Quantity                                                                                                    | ♣ App. Diversity ♣ Exam #                                 |                                                                                                    |

12

### Click the "+" under your name at the top right of the page.

| NEOGOV 📧 Insight 🗸                |                                                                                                    | Q Search                                                   |                                                                                                    |
|-----------------------------------|----------------------------------------------------------------------------------------------------|------------------------------------------------------------|----------------------------------------------------------------------------------------------------|
| My HR Jobs ~ Applicants ~ Tests ~ |                                                                                                    |                                                            | Career pages Library + (                                                                                                    |
| Insight Dashboard                 | Image: Description of the sector of the sector of the se | Image: Open JobsApproved ReqsIn Req PipelineOpen Jobs48965 | Image: Constraint of the second second sec |
| Job Postings view all >           |                                                                                                    |                                                            | Reset                                                                                                    |
| 0<br>Active                       | 2<br>Draft                                                                                                    |                                                            | 52<br>Inactive                                                                                                    |
| Job # 🗘 Job Title 🔶 Hits 🗘 A      | tive/Total apps Adv. To 💠 App.                                                                                                    | Quantity 🗘 App. Diversity 🛟 Exa                            | m # 🗘 Actions                                                                                                    |

You will now have this form on your screen.

| ADD JOB POSTING | ting        |                                                                                 | Cance                                          | Save & Close |
|-----------------|-------------|---------------------------------------------------------------------------------|------------------------------------------------|--------------|
|                 | Job Details |                                                                                 |                                                |              |
|                 |             |                                                                                 | Field marked with an asterisk (') are required |              |
|                 |             | * Exam Plan                                                                     |                                                |              |
|                 |             | Create New                                                                      |                                                |              |
|                 |             | ○ Select Existing                                                               |                                                |              |
|                 |             | Job Status                                                                      |                                                |              |
|                 |             | ☑ Draft Archived Accept Online Applications ☑ Show Closing Date/Time Continuous |                                                |              |
|                 |             | Posting/Notes                                                                   |                                                |              |
|                 |             |                                                                                 |                                                |              |
|                 |             |                                                                                 |                                                |              |
|                 |             | * Department                                                                    | Division                                       |              |
|                 |             | Search Q                                                                        | Search Q                                       |              |
|                 |             | 1 Class Cross                                                                   | • Int Tite                                     |              |
|                 |             |                                                                                 |                                                |              |
|                 |             | Search Q                                                                        | Job Title                                      |              |
|                 |             | * Job Number                                                                    | * Job Type                                     |              |
|                 |             | Job Number                                                                      | == Select == V                                 |              |
|                 |             |                                                                                 |                                                |              |
|                 |             | Job List                                                                        | • Exam Type                                    |              |
|                 |             | Default Job Listing V                                                           | == Select == V                                 |              |
|                 |             | Advertise From                                                                  | Advertise To     Time                          |              |
|                 |             | 02/27/2025 📾                                                                    | 02/27/2025 📾 11.59 PM 🗸                        |              |
|                 |             |                                                                                 |                                                |              |

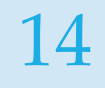

# Draft and Show Closing Date/Time should always be checked

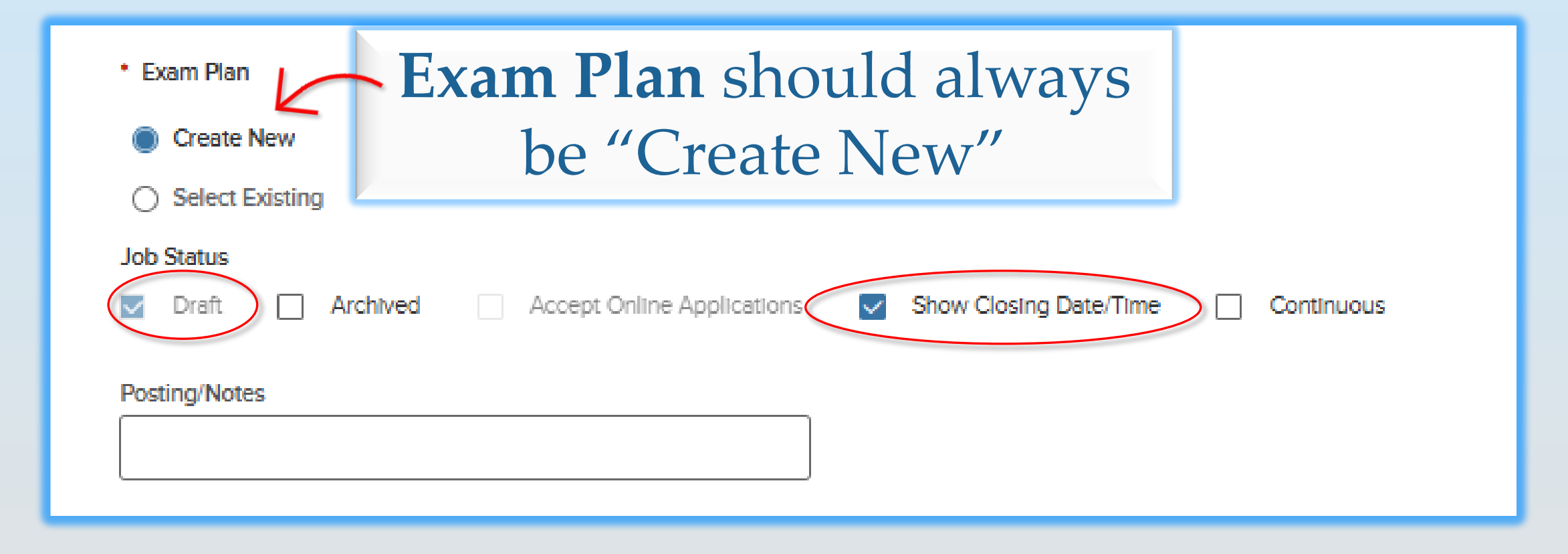

| 15                              | Begin typing the auto populate                                                                            | ame to<br>t <b>ment</b> |                                                       |                                                                              |
|---------------------------------|----------------------------------------------------------------------------------------------------|-------------------------|-------------------------------------------------------|------------------------------------------------------------------------------|
| * Dep<br>DHS<br>* Class<br>Proo | eartment<br>- Division of Administrative Services (0623) (2)<br>ss Spec<br>surement Specialist (7202) (2) | Q                       | Division<br>Search<br>* Job Title<br>Procurement Spec | Q<br>Ialist                                                                  |
| Begin<br>title to<br>the        | typing the job<br>auto populate<br><b>Class Spec</b>                                                      |                         |                                                       | The <b>Job Title</b> will<br>auto populate based<br>on the <b>Class Spec</b> |

### **Job Number:** same as posting number \* Remember, **posting** numbers and **position** numbers are different

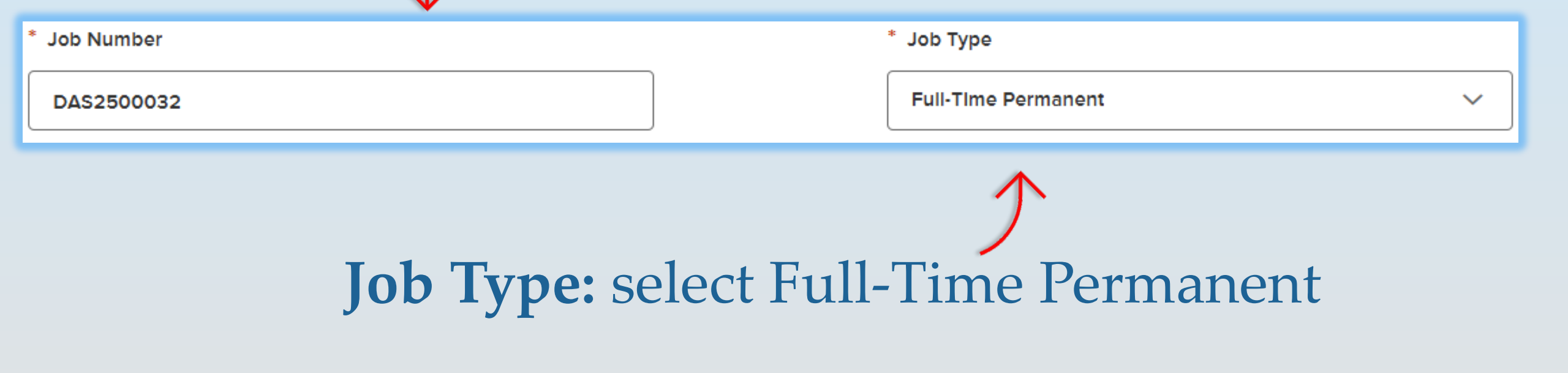

# 17 Category: select Corrections, or another (, applicable category

# **Reapply Period Days:** always enter 10

|        | * Category                        |   | * Reapply Period (Days)     |   |
|--------|-----------------------------------|---|-----------------------------|---|
|        | Administration 🛞                  | Q | 10                          |   |
|        | Search                            |   |                             |   |
|        | * Location on Job Posting Display |   |                             |   |
|        | Education on Sob Posting Display  |   | Physical Address            |   |
| $\geq$ | Kanawha County 🛞                  | Q |                             | 6 |
|        |                                   |   | + Add an additional address | 5 |
|        |                                   |   |                             |   |

**Location on Job Posting Display:** auto populates, select the county where your facility is located **Physical Address:** enter facility address  Advertise From: scheduled a minimum 3 <u>business</u> days out to allow for approval processing.
 \*Postings should never be scheduled to open on a weekend.

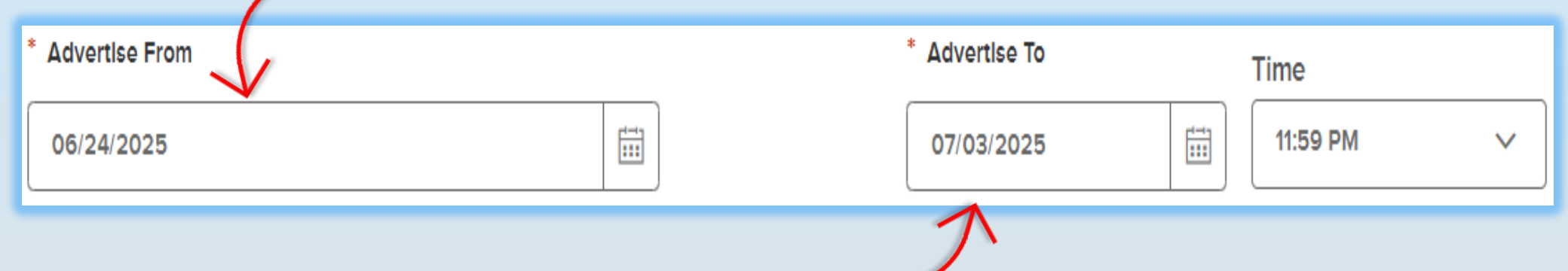

Advertise To: 10 days from Advertise From date. Count the Advertise From date as day one. Leave the default time of 11:59 pm.

# 19 **Category:** select "Corrections", or another applicable category

| - | * Category                        |   | * Reapply Period (Days)     |
|---|-----------------------------------|---|-----------------------------|
|   | Administration (x)                | Q | 10                          |
|   | Search                            |   |                             |
|   | * Location on Job Posting Display |   | Physical Address            |
|   | Kanawha County 🛞                  | Q |                             |
|   |                                   |   | + Add an additional address |
|   | EEO / Census Data Template (i)    |   |                             |
|   | Search                            | Q |                             |

# **Location on Job Posting Display:** auto populates, select the county where your facility is located

Q

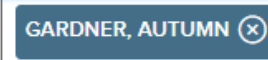

|                                         | Rea<br>alwa                                                                                                    | pply Period Days:<br>ays enter 10 |       |
|-----------------------------------------|----------------------------------------------------------------------------------------------------|-----------------------------------|-------|
| * Category<br>EEO/Census<br>Data: leave | Q * Reapply F                                                                                                    | Perlod (Days)                     |       |
| blank                                   | Q Physical Ad<br>+ Add an a                                                                                                    | Idress<br>dditional address       | 1 1   |
| Search                                  | Q Physic                                                                                                    | al Address: leave b               | olank |
| * Application Template                  | Applie     Applie     Image: state of the state of the | as "Default"                      |       |
| GARDNER, AUTUMN (X)                     | Q                                                                                                    |                                   |       |

# Nature of Work

The job description is entered here, and it must be specific to the position.

Nature of Work

21

#### B i <u>U</u> A: = = = ¶: ⊂ ⊑ ⊡ ⊞

Press Alt + F10 to move to the toolbar

Under general supervision, these positions perform professional, full-performance level work procuring a variety of goods and services used in the operation of state agencies and institutions. These positions are responsible for interpretation and application of related policies and procedures and may be required to monitor inventory and/or fixed assets. Work includes reviewing requisition specifications, administering the competitive bid process., reviewing bids and awarding purchase orders to the appropriate responsible bidder. Performs related work as required.

Characters : 570

Populate From Class Spec

<u>Do not</u> Populate from Class Spec \* If a template has been provided by Lori Lynch or DAS you must use the template.

# Nature of Work

| Nature of Work Populate From Class Spec                                                                                                    |  |  |  |  |  |
|----------------------------------------------------------------------------------------------------|--|--|--|--|--|
| B $i$ $\bigcup$ A: $=$ $=$ $\blacksquare$ $\blacksquare$ $\square$ $\square$ |  |  |  |  |  |
| *Promotional to DCR Only*                                                                                                    |  |  |  |  |  |
| Under general supervision, these positions perform professional, full-performance level work procuring a variety of goods and services used in the operation of state agencies and institutions. These positions are responsible for interpretation and application of related policies and procedures and may be required to monitor inventory and/or fixed assets. Work includes reviewing requisition specifications, administering the competitive bid process., reviewing bids and awarding purchase orders to the appropriate responsible bidder. Performs related work as required.                                                                                                    |  |  |  |  |  |
| Posting Number: DAS2500032                                                                                                    |  |  |  |  |  |
| Kanawha County                                                                                                    |  |  |  |  |  |
| 1 Vacancy                                                                                                    |  |  |  |  |  |
| Position Number: 0608PR0019                                                                                                    |  |  |  |  |  |
| Characters : 671                                                                                                    |  |  |  |  |  |

### If this is a promotional posting, add "**Promotional to DCR Only**" above job description.

23

# Nature of Work

| Nature of Work         Populate From Class Spec                                                                                                    | The fo              |
|----------------------------------------------------------------------------------------------------|---------------------|
|                                                                                                    | must                |
| Press Alt + F10 to move to the toolbar         Under general supervision, these positions perform professional, full-performance level work procuring a variety of goods and services used in the operation of state agencies and institutions. These positions are responsible for interpretation and application of related policies and procedures and may be required to monitor inventory and/or fixed assets. Work includes reviewing requisition specifications, administering the competitive bid process., reviewing bids and awarding purchase orders to the appropriate responsible bidder. Performs related work as required.         Posting Number: DAS2500032       Image: Competitive Did process of the appropriate responsible bidder. Performs related work as required.         Posting Number: DAS2500032       Image: Competitive Did process of the appropriate responsible bidder. Performs related work as required.         Posting Number: DAS2500032       Image: Competitive Did process of the appropriate responsible bidder. Performs related work as required.         Position Number: 0608PR0019       Image: Competitive Did process of the process of the process | Post<br>Cour<br>Nun |
| Characters : 646                                                                                                    |                     |

ollowing information always be included: ing Number nty/Counties nber of Vacancies **Position Number** 

# Nature of Work

Posting Number: CAC2500021

Greenbrier County

2 Vacancles

24

Position Number: 0608PR00102, 0608P00138

Alternate to postings CAC2500022 CO2, and CAC2500023 CO3

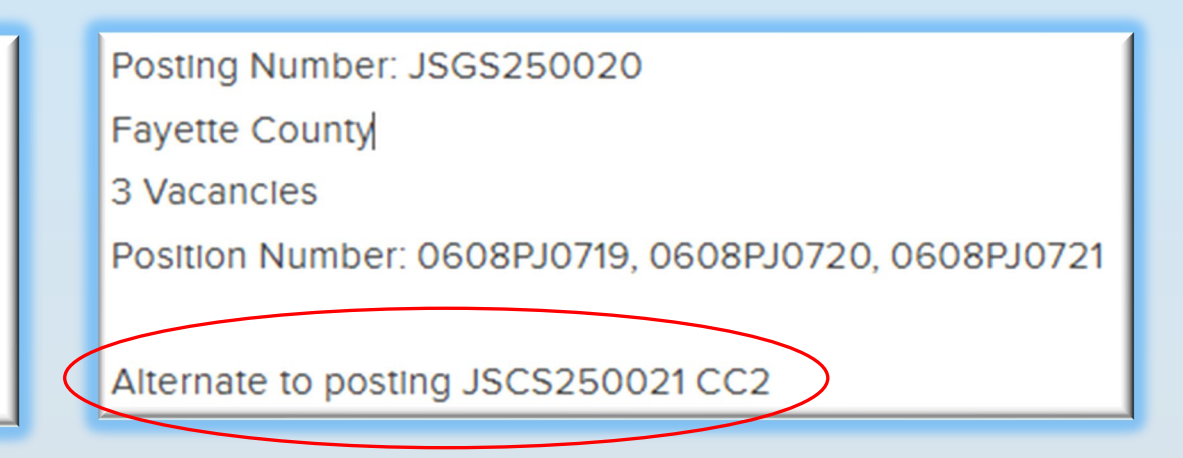

When posting for the Correctional Officer Series or the Correctional Counselor Series you must include the **Alternate Posting language**.

### 25

# Examples of Work

| Examp | oles of | Work     | $\Big)$ |         |        |      |    |   |          |   |   |  |  |  |  | P | <u>opula</u> | te Fr | om Cl | ass ( | <u>Spec</u> |
|-------|---------|----------|---------|---------|--------|------|----|---|----------|---|---|--|--|--|--|---|--------------|-------|-------|-------|-------------|
| В     | i       | <u>U</u> | A:      | F       | Ŧ      | Ē    | ¶፡ | Θ | <b>1</b> | D | ⊞ |  |  |  |  |   |              | K     |       | 2     | :           |
| Pres  | s Alt + | F10 to   | ) move  | e to th | ne too | lbar |    |   |          |   |   |  |  |  |  |   |              |       |       |       |             |
|       |         |          |         |         |        |      |    |   |          |   |   |  |  |  |  |   |              |       |       |       |             |
|       |         |          |         |         |        |      |    |   |          |   |   |  |  |  |  |   |              |       |       |       |             |
| ,<br> |         |          |         |         |        |      |    |   |          |   |   |  |  |  |  |   |              |       | Chara | cters | : 0         |

### <u>Do not</u> populate; leave this field blank.

# Minimum Qualifications

Click the **Populate from Class Spec** button to autopopulate.

Do not edit, change, or add to the auto-populated information.

| Inimum Qualifications                                                                                                    | Populate From Class Spe        |
|----------------------------------------------------------------------------------------------------|--------------------------------|
| B <i>i</i> <u>U</u> A: = = = ¶: ⇔ ⊡ ⊡ ⊞                                                                                          |                                |
| Press Alt + F10 to move to the toolbar                                                                                           |                                |
| Training: Bachelor's degree from a regionally accredited college or university.                                                  |                                |
| OR                                                                                                    |                                |
| Substitution: Full-time or equivalent part-time paid experience as described below may substitute for the required training a    | at the rate of one (1) year of |
| experience for 30 credit hours of education.                                                                                     |                                |
| AND                                                                                                    |                                |
| Experience: Two (2) years of full-time or equivalent part-time paid experience in a broad range of purchasing of commoditie      | s or services in a centralized |
| purchasing function for use in the operation of a private industry or governmental unit. Purchasing experience must be for d     | lirect use of the industry or  |
| governmental unit, not for retail sales.                                                                                         |                                |
| OR                                                                                                    |                                |
| Substitution: A Master's degree from a regionally accredited college or university may substitute for the required experience    | e at a rate of one (1) year of |
| experience for 15 semester hours of education not to exceed two (2) years.                                                       |                                |
| Promotional Only: One (1) year of full-time or equivalent part-time paid experience as a Procurement Associate or the equivalent | valent.                        |
|                                                                                                    |                                |
|                                                                                                    |                                |

Characters : 992

# <sup>27</sup> Other Information

### Click the **Populate from Class Spec** button to auto-populate. (Do not edit or change the auto-populated information)

| Other Information                                                                    | Populate From Class Spec |
|--------------------------------------------------------------------------------------|--------------------------|
| B <i>i</i> U A: = = = ¶: ⊂⊃ ⊑ □• ⊞                                                   |                          |
| Press Alt + F10 to move to the toolbar                                               | Enter the agency         |
| PG: 13 \$37,536 - \$65,020<br>Market Rate: \$57,907                                  | contact information,     |
| Email applications to Paula Dickens at <u>paula.j.dickens@wv.gov</u><br>or           | including email and      |
| Mail to:<br>Paula Dickens                                                            | mailing address for      |
| Charleston, WV 25301                                                                 | submission of            |
| Please include posting number <b>DAS2500032</b> on your application.                 | applications.            |
| Applications of covered state employees malled to DOP of completed via DOP's offinit |                          |

Characters : 351

| 0 | Q |
|---|---|
| 4 | O |

# **Other Information**

|                                       | Other Information                                                                                                    |                   | Populate From Class Spec |  |  |  |  |  |  |
|---------------------------------------|----------------------------------------------------------------------------------------------------|-------------------|--------------------------|--|--|--|--|--|--|
|                                       | B i U A: = = = ¶: = 1                                                                                                    |                   | <b>∽</b> ~ :             |  |  |  |  |  |  |
|                                       | Press Alt + F10 to move to the toolbar                                                                                      |                   |                          |  |  |  |  |  |  |
|                                       | PG: 13 \$37,536 - \$65,020<br>Market Rate: \$57,907                                                                         | Make sure the     |                          |  |  |  |  |  |  |
|                                       | Email applications to Paula Dickens at <u>paula.j.dickens@wv.gov</u><br>or<br>Mail to:                                      | posting number is |                          |  |  |  |  |  |  |
|                                       | Paula Dickens<br>1124 Smith St.                                                                                             | BOLD.             |                          |  |  |  |  |  |  |
|                                       | Charleston, WV 25301 Please include posting number DAS2500032 on your application                                           | n.                |                          |  |  |  |  |  |  |
|                                       | Applications of covered state employees mailed to DOP or completed via DOP's online method are not forwarded to the agency. |                   |                          |  |  |  |  |  |  |
| nis sentence: "Please include posting |                                                                                                    |                   |                          |  |  |  |  |  |  |

Add this sentence: "Please include posting number (POSTING #) on the application."

# **Other Information**

| Other Information                                                                                                    | Populate From Class Spec                                |  |  |  |  |
|----------------------------------------------------------------------------------------------------|---------------------------------------------------------|--|--|--|--|
| B       i       U       A: = = = ¶: < □ I                                                                                                    | Make sure<br>the entire<br>sentence is<br><b>BOLD</b> . |  |  |  |  |
| 1124 Smith SL<br>Charleston WV 25301                                                                                                    |                                                         |  |  |  |  |
| Charleston, WV 25301 Please include posting number DAS2500032 on your application. Applications of covered state employees mailed to DOP or completed via DOP's online method are not forwarded to the agency. |                                                         |  |  |  |  |
|                                                                                                    |                                                         |  |  |  |  |

Add this sentence: "Please note: Applications of covered state employees, mailed to DOP or completed via DOP's online method, are not forwarded to the agency."

# <sup>30</sup> Location of Vacancy: Select all the counties you listed under the Nature of Work

| Nature of Work Populate From Class Spec                                                                                                    |
|----------------------------------------------------------------------------------------------------|
| B       i       U       A: $=$ $=$ II: $\subseteq$ $\Box$ $\Box$ $\blacksquare$ $\square$ $\square$ |
| Under general supervision, these positions perform professional, full-performance level work procuring a variety of goods and services used in the operation<br>of state agencies and institutions. These positions are responsible for interpretation and application of related policies and procedures and may be required to<br>monitor inventory and/or fixed assets. Work includes reviewing requisition specifications, administering the competitive bid process., reviewing bids and<br>awarding purchase orders to the appropriate responsible bidder. Performs related work as required.<br>Posting Number: 9452500032<br>Kanawha County<br>1 Vacancy<br>Position Number: 0608PR0019                                                                                                    |
| Characters : 646                                                                                                    |

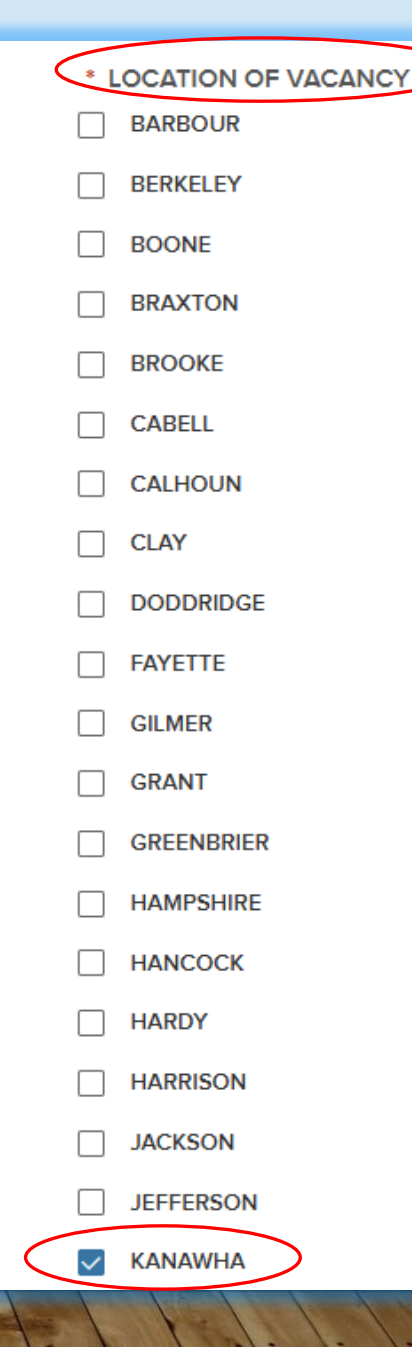

31 If your facility pulls applications from surrounding counties, list those counties in both the **Nature of Work** and **Location of Vacancy** 

| ature of Work                                                                                                    | Populate From Class Spec                               |
|----------------------------------------------------------------------------------------------------|--------------------------------------------------------|
| B <i>i</i> <u>U</u> A: = = = ¶: ⇔ ⊑ ⊡ ⊞                                                                                                    | r ⊂                                                    |
| Press Alt + F10 to move to the toolbar                                                                                                    |                                                        |
| agencies and institutions. These positions are responsible for interpretation and application of related policies and procedures and may be req<br>and/or fixed assets. Work includes reviewing requisition specifications, administering the competitive bid process., reviewing bids and awarding<br>appropriate responsible bidder. Performs related work as required.<br>Posting Number: DAS2500032<br>Counties: Fayette, Kanawha, Lincoln, Putnam<br>1 Vacancy<br>Position: 0608PR0019 | uired to monitor inventory<br>g purchase orders to the |
|                                                                                                    | Characters : 668                                       |

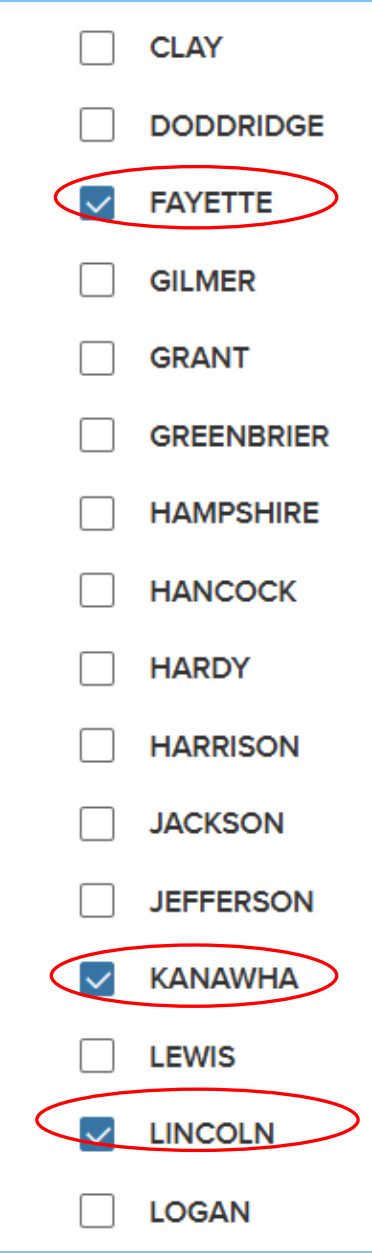

### **DO NOT CHANGE:**

- **Minimum Salary**
- **Maximum Salary**
- Per and Based on
- Show Salary Breakdown Salary Display

### **Auto Update:** uncheck this box; the salary will pull from the class spec.

Automatically up late salary range information from Class Spec
 Minimum Salary

| 37536.00 |        |
|----------|--------|
|          |        |
| * Per    |        |
| Year     | $\sim$ |

\*Show Salary Breakdown

Hourly Daily Weekly

> Biweekly Semi-Monthly

Monthly

Annually

 $\checkmark$ 

Auto Update

#### Maximum Salary

65020.00

\* Based On

2080 V hours per year

### Select "None Required" for both Education Level and Experience Level

Minimum Qualifications ()

\* Education Level ()

None Required

 $\sim$ 

#### \* Experience Level ()

None Required

 $\sim$ 

# Internal Notes

- Cabinet Secretary approval language (if applicable)
- If it is a promotional posting, add "Promotional to DCR Only."
- \* Internal Notes section of Posting, must match comment section of Requisition.

| B <i>i <u>U</u></i>                                                   | A: =                          | 7 7         | ۹ï | Θ |          | ⊞        | n a 1          |
|-----------------------------------------------------------------------|-------------------------------|-------------|----|---|----------|----------|----------------|
| Press Alt + F10 to                                                    | move to th                    | e toolbar   |    |   |          |          |                |
| Approved by Cab                                                       | inet Secreta                  | ry 6/23/20: | 25 |   |          |          |                |
|                                                                       |                               |             |    |   |          |          |                |
|                                                                       |                               |             |    |   |          |          |                |
|                                                                       |                               |             |    |   |          |          |                |
|                                                                       |                               |             |    |   |          |          | Characters : 3 |
| ornal Notos                                                           |                               |             |    |   |          |          | Characters : 3 |
| ernal Notes                                                           |                               |             |    |   |          |          | Characters : 3 |
| ernal Notes<br>B <i>i</i> <u>U</u>                                    | A: =                          | = =         | ¶: | Θ | <b>L</b> | <br>⊞    | Characters : 3 |
| ernal Notes<br>B <i>i</i> U<br>ress Alt + F10 to                      | A: =                          | = =         | ¶: | Θ | 14 D     |          | Characters : 3 |
| ernal Notes<br>B <i>i</i> U<br>ress Alt + F10 to<br>Promotional to DC | A: =<br>move to th<br>R only. | = =         | ¶: | Θ | <u>ت</u> | <b>⊞</b> | Characters : 3 |
| ernal Notes<br>B <i>i</i> U<br>ress Alt + F10 to<br>Promotional to DC | A: =<br>move to th<br>R only. | = =         | ¶: | Θ | L D      | <b>⊞</b> | Characters : 3 |
| ernal Notes<br>B <i>i</i> U<br>ress Alt + F10 to<br>Promotional to DC | A: =<br>move to th<br>R only. | = =         | ¶: | Θ | <u>ت</u> |          | Characters : 3 |

35

### DO NOT CHANGE: Supplemental Questions Will overtime be paid until job is filed?

|     | * Supplemental Questions                    |                               |   |
|-----|---------------------------------------------|-------------------------------|---|
|     | OFF ON                                      |                               |   |
|     |                                             |                               |   |
|     | Will overtime be paid until job is filled ? |                               |   |
|     |                                             |                               |   |
|     |                                             | Reset                         |   |
|     |                                             |                               |   |
| ADD | JOB POSTING                                 |                               |   |
| Ne  | ew Job Posting                              | Cancel Save & Close           |   |
|     | Job Details                                 |                               |   |
|     |                                             | *Be sure to click <b>Save</b> | * |
|     | * Exam Plan                                 |                               |   |
|     | Create New                                  |                               | F |
|     | Select Existing                             |                               |   |
|     | Job Status                                  |                               | N |
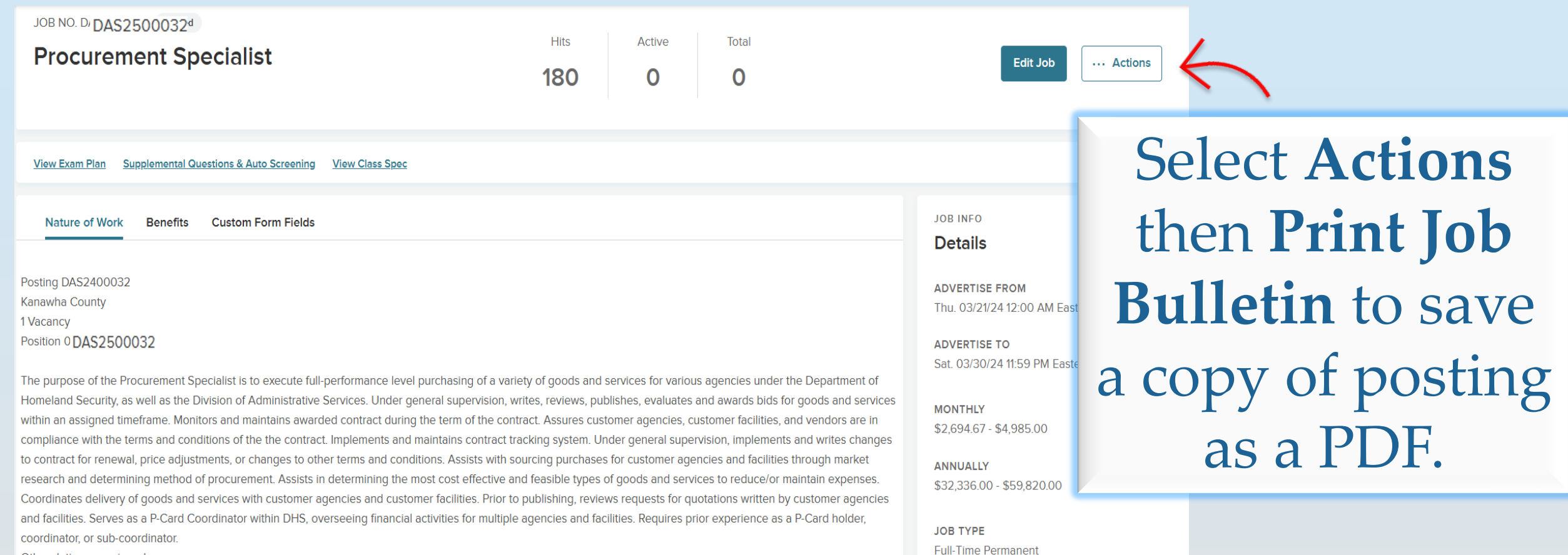

Other duties as assigned.

## <sup>37</sup> Common Mistakes in Postings

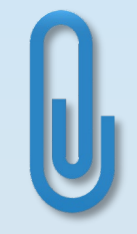

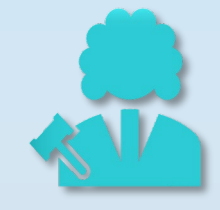

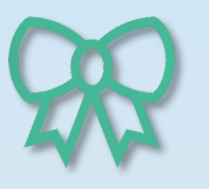

Changes to Job Postings require a new Job Posting PDF to be uploaded to the Requisition. Formatting within Job Postings should be neat and free of typos. Job Postings should never be set to open on a weekend or a nonbusiness day.

### JOB POSTINGS CHECKLIST

#### □ Department

Dates

□ Opening date 3 business days out

Closing date 10 days from opening date

□ Location

#### □ Nature of work:

- Description of posting that matches job title
- Job Posting #
- Position #
- County
- Number of Vacancies

JOB POSTINGS CHECKLIST **Examples of Work – leave blank** 

□ Minimum Qualifications – auto-populated

□ Other Information – auto-populate market rate, then add the following:

- Contact information (email and mailing address)
- Special language:
  - Please include posting number \_\_\_\_\_ on application.
  - Please note: Applications of covered state employees, mailed to DOP or completed via DOP's online method, are not forwarded to WVDCR.

□ Salary Information – uncheck box

□ Internal Notes:

- Cabinet Secretary approval language (if applicable)
- If it is a promotional posting, add "Promotional to DCR Only."

## CREATING REQUISITIONS IN OHC

After a job posting has been created, the next step is to create a requisition to accompany the job posting.

#### To create a requisition, navigate to the **OHC** section.

| NEOGOV 🔤 онс 🗸           | Q Search | 0 |   | GARDN | ER 🗸 |
|--------------------------|----------|---|---|-------|------|
| Dashboard Jobs v Reports |          |   | + | Ŀ     | 0    |

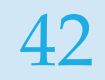

### Click the "+" under your name at the top right of the page.

| NEOGOV 🚾 онс 🗸 🔍         | Search AUTUN | II GARDNER 🗸 |
|--------------------------|--------------|--------------|
| Dashboard Jobs 🗸 Reports | +            | · •          |
|                          | Requi        | sition       |

**Requisition** #: job posting number

**Department/Division:** facility

Class Spec: job title

Hiring Manager: person responsible for register/job posting

**Number of Vacancies:** same as number of positions

| Requisition Details             |                                                              |
|---------------------------------|--------------------------------------------------------------|
| Fields are required.            |                                                              |
| Requisition #                   | Department/Division                                          |
| DAS2400034                      | DHS - Division of Administrative 🛞                           |
| • Class Spec ①                  | Working Title                                                |
| Procurement Specialist (7202) 🛞 |                                                              |
| Desired Start Date              | • Hiring Manager                                             |
| MM/DD/YYYY                      | MELISSA VANCE         Image: Pind a hiring manager         Q |
| Јор Туре                        | List Type                                                    |
| - Make selection -              | - Make selection - V                                         |
| Position ①                      | Number of Vacancies                                          |
| Find a position     Q           | 1                                                            |
|                                 |                                                              |

#### **Position Number(s):**

the number assigned to position

**Posting/Requisition Number:** job posting number

Enter the county or counties: matches counties listed on job posting

| Position Number(s)         | Section                                                         |
|----------------------------|-----------------------------------------------------------------|
| 0623PR1161                 |                                                                 |
| 11-5                       | Full Time Frainclast                                            |
|                            |                                                                 |
|                            |                                                                 |
| Posting/Requisition Number | * Enter the county or counties in which the vacancy is located. |
| DAS2400034                 | Kanawha County                                                  |
|                            |                                                                 |

### **Requestor's Phone:** facility phone number

**Requestor's Name:** name of person responsible for register/job posting

**Primary Interviewer's Name:** name of person responsible for register/job posting

**Primary Interviewer's Phone Number:** facility phone number

| Shift                                                  | Position Area of Employment, if designated                       |
|--------------------------------------------------------|------------------------------------------------------------------|
| Make a selection -                                     |                                                                  |
| Requestor's Phone                                      | * Requestor's Name                                               |
| 304-558-2350                                           | Melissa Vance                                                    |
| Primary Interviewer or Applicant Contact Person's Name | Primary Interviewer's or Applicant Contact Person's phone number |
| Melissa Vance                                          | 304-558-2350                                                     |

#### DIVISION OF ADMINISTRATIVE SERVICES

46

|                               | Status: Classified (d                                                                          | lo not change)      |
|-------------------------------|------------------------------------------------------------------------------------------------|---------------------|
| If, yes, Name of Provisional: | * Status                                                                                       |                     |
|                               | Classified V                                                                                   |                     |
| (DOP Class & Comp)            | Is this a Supervisory/Managerial Position? If yes, list the number of employees supervised and |                     |
| Approval Date                 | their job class titles. If no, please put N/A.                                                 |                     |
| MW/DD/YYYY                    | Yes - supervises 2 procurement associates.                                                     |                     |
|                               |                                                                                                |                     |
| (DOP Class & Comp) Close Date | Is this a Supervisory/Ma                                                                       | nagerial Position?: |
| MWDD/YYYY                     | If yes, list the number of                                                                     | employee's          |
|                               | supervised and their job                                                                       | class title.        |

01

 $\frown 1$ 

• •

1 / 1

1

If no, type "N/A" (for Not Applicable)

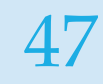

## **Comment:** Include Cabinet Secretary approval language (if applicable), or if it is a promotional posting, add "Promotional to DCR Only."

|   | osition Details                        |  |
|---|----------------------------------------|--|
| 1 | w Position?                            |  |
|   | Yes 💿 No                               |  |
|   | Add Position Detail                    |  |
|   | nment                                  |  |
|   | pproved by Cabinet Secretary 4/1/2024. |  |
|   |                                        |  |

## **Comment** section must match **Internal Notes** section of Job Posting.

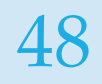

#### Scroll to the top of the page and select Save & Continue to Next Step

| NEOGOV 🚾 онс 🗸  |              |                | Q Search AUTUMN GARDNER 🗸                          |
|-----------------|--------------|----------------|----------------------------------------------------|
| Create Requisit | ion          |                | X Cancel Save & Close Save & Continue to Next Step |
| 1. CREATE       | 2. APPROVALS | 3. ATTACHMENTS |                                                    |

DIVISION OF ADMINISTRATIVE SERVICES

| DAS                                | Department                                 |                     |                |         |
|------------------------------------|--------------------------------------------|---------------------|----------------|---------|
| Approval Group                     |                                            |                     | Next, add      | your 3  |
| * Approvers                        |                                            |                     | levels of ap   | oproval |
| AUTUMN GARDNER 🛞 MELISSA VANCE 🛞 S | Gearch Approvers                           | abinet              |                | •       |
| Add Approval Step Cancel           | Approval Group  DHS - DAS/DJCS - CABINET   | ~                   |                |         |
|                                    | * Approvers                                |                     |                |         |
|                                    | SHARON HAYES 🛞 LIA DYER 🛞 Search Approvers | ۹                   | DOP Class & Co | omp     |
|                                    | Add Approval Step Cancel                   | * Approval Group    |                | ~       |
|                                    |                                            | * Approvers         |                |         |
|                                    |                                            | DOP Approver 🛞 Sear | rch Approvers  | Q       |
|                                    |                                            | Add Approval Step   | Cancel         |         |

#### Scroll to the top of the page and select Save & Continue to Next Step

| NEOGOV 🔤 онс 🗸  |              |                  | Q Search AUTUMN GARDNER 🗸                          |
|-----------------|--------------|------------------|----------------------------------------------------|
| Create Requisit | ion          |                  | X Cancel Save & Close Save & Continue to Next Step |
| 1. CREATE 🗸     | 2. APPROVALS | 3. ATTACHMENTS 🗸 |                                                    |
|                 |              |                  |                                                    |

#### Save & Submit

#### 51

#### Attachments:

- Job Bulletin from Insight
- Justification to Post (if applicable)
- Special Form (if applicable)

| Create Requisition                             | × Cancel Save & Close Save & Submit                                          |
|------------------------------------------------|------------------------------------------------------------------------------|
| 1. CREATE 🗸 2. APPROVALS 🗸 3. /                |                                                                              |
| Add Attachments                                |                                                                              |
|                                                | $\bigcirc$                                                                   |
| Drag and drop                                  | p file here, or <u>click here to upload</u>                                  |
| Supported file typ<br>The maxim                | pes are doc, docx, pdf, rtf, txt, wpd, xls<br>mum allowed file size is 10MB. |
| PDF Job Bulletin - RJ24WRJ51 🖉 🗊 Justification | tion - 0608P0071 🖉 🛍                                                         |
|                                                |                                                                              |

Only attach PDF documents since word documents cannot be opened. Always attach the corrected/updated postings.

### REQUISITION CHECKLIST

#### □ Requisition # matches posting

□ Title matches

□ Vacancies # matches

**Confirm the position is VACANT** 

□ Counties match posting

Opening date should be 3 business days out

□ Status is classified for all positions.

### REQUISITION CHECKLIST

- □ Is this a Supervisory/Managerial Position?
- If Yes list the number of employees supervised and their job class titles.
- If No should say N/A

#### □ Comments:

- Cabinet Secretary approval language (if applicable).
- If it is a promotional posting, add "Promotional to DCR Only."

#### □ Approval levels:

- Department (Melissa Vance, Autumn Gardner)
- Cabinet (Sharon Hayes, Lia Dyer)
- DOP Class & Comp (select DOP Approver, not an individual's name)

#### □ Attachments:

- Job bulletin
- Justification to post (if applicable)
- Special form (if applicable)

## COMMON MISTAKES IN REQUISITIONS

OHC

#### Approvers:

- (DAS) Department Level select both: Melissa Vance
  - Autumn Gardner
- (DAS) Cabinet Level select both: Sharon Hayes Lia Dyer
- DOP Level only select DOP APPROVER

#### Attachments:

- Job Bulletin from Insight
- Justification to Post (if applicable)
- Special Form (if applicable)

### REQUESTING PUBLIC SERVICE ANNOUNCEMENTS (PSA)

## <sup>58</sup> All PSA's must be requested through DAS.

When requesting a PSA, please make sure to include the following:

- Subject Line Request PSA (Job Posting & Job Title)
- Send email to DASHR@wv.gov

## TRUE OR FALSE

## All postings require a justification prior to posting.

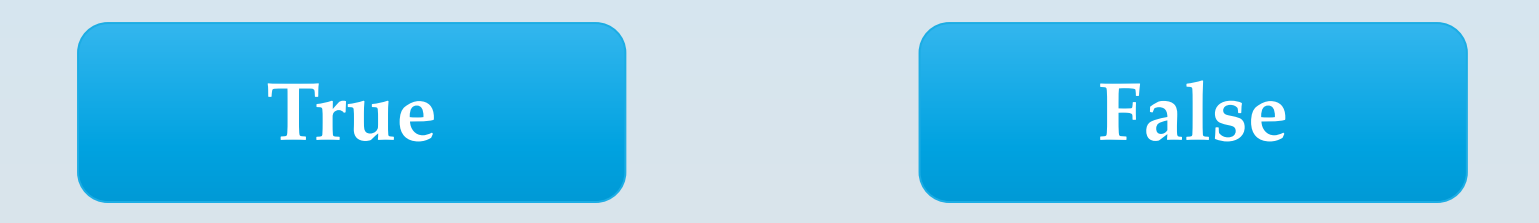

## **Correctional Officer and Correctional Counselor positions do not require a justification to post.**

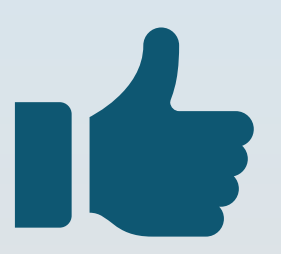

## Special Forms are required once a position has been vacant for 6 months.

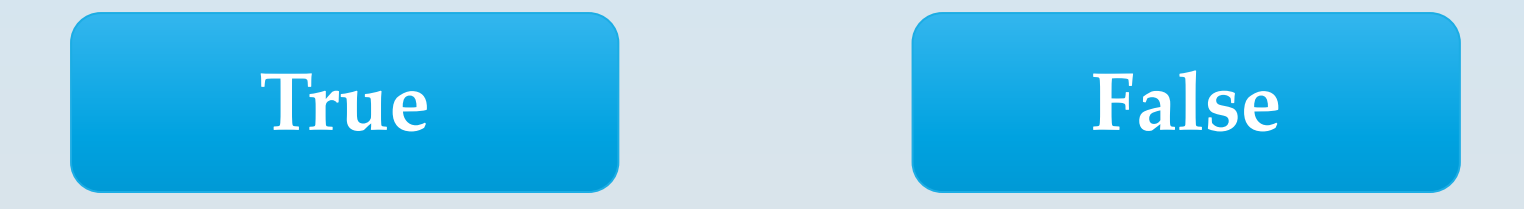

## A Special Form is required when a position has been vacant for <u>12</u> months.

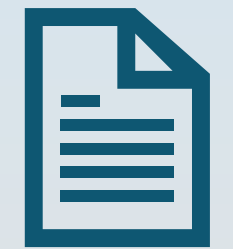

## Promotional Postings are not listed on DOP's internal website.

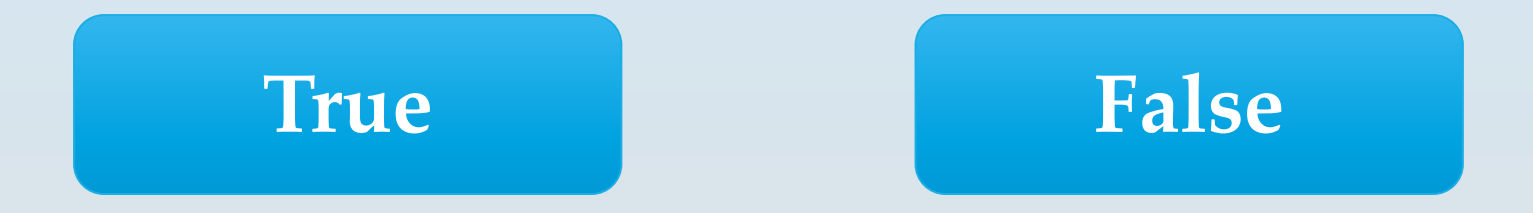

## Promotional Postings are only advertised at DCR locations.

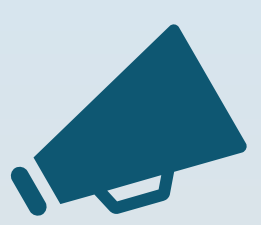

## Correctional Counselors have the option of posting as a CC1 and/or CC2.

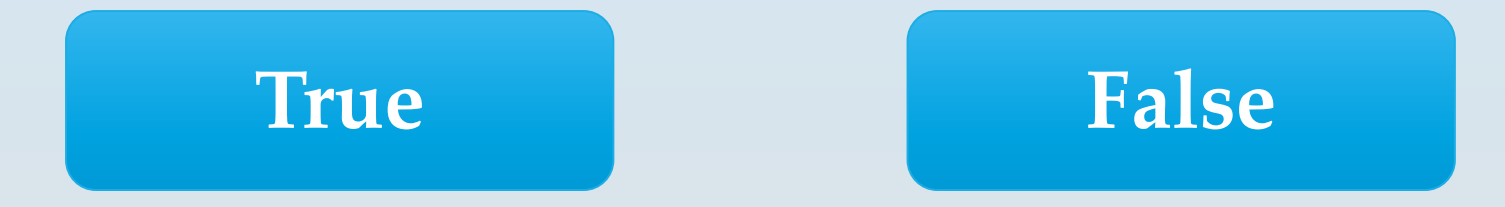

### Correctional Counselors have the option of posting as a CC1 and/or CC2. Include the wording "Alternate posting to (posting #) CC2."

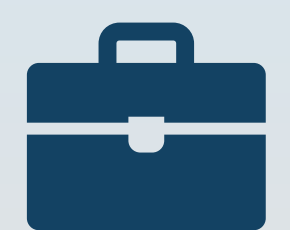

# <sup>68</sup> When posting a CO 1 position, always include the wording: "Alternate posting to (posting #) CO 2 and (posting #) CO 3 under the Other Information section.

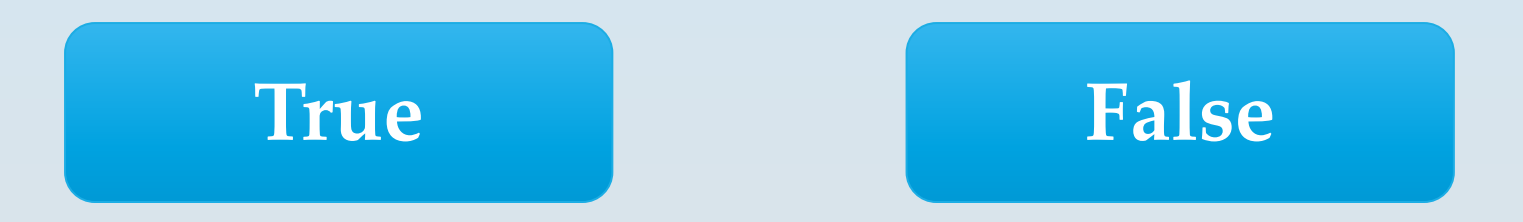

### When posting a CO 1 position, always include the wording: "Alternate posting to (posting #) CO 2 and (posting #) CO 3" under the Nature of Work section.

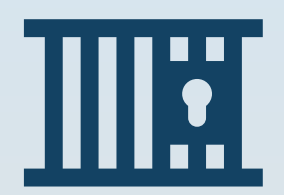

### The Job Bulletin must be attached to all requisitions except Correctional Officer and Correctional Counselor postings.

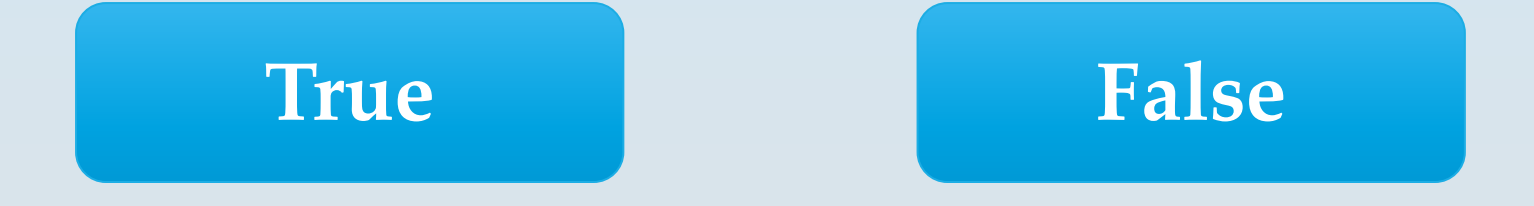

## Job Bulletins must be attached to all requisitions.

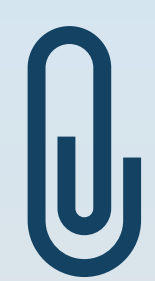
### The Supervisory/Managerial Position section must be filled out only if the position requires supervision of other employees.

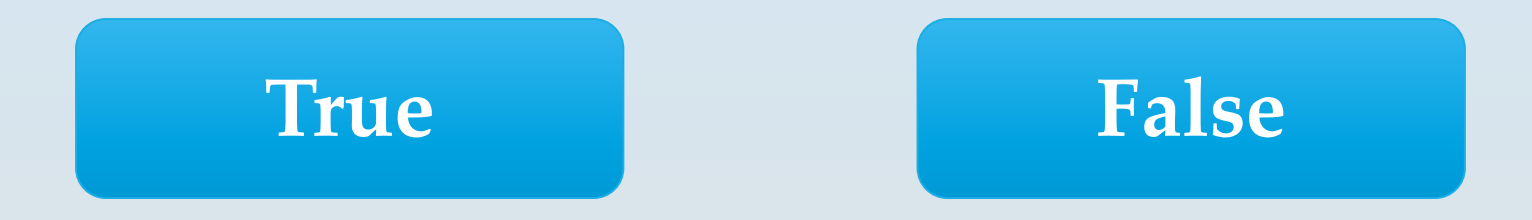

### If the position does not supervise, you must enter N/A.

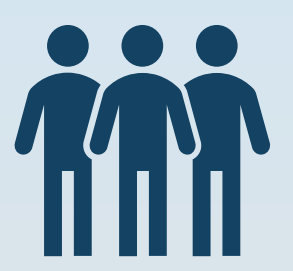

### <sup>74</sup> When selecting the hiring manager, all managers who populate with the search option should be included.

True False

# You will only select the person responsible for the job posting.

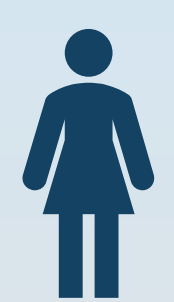

### ACCESSING REGISTERS

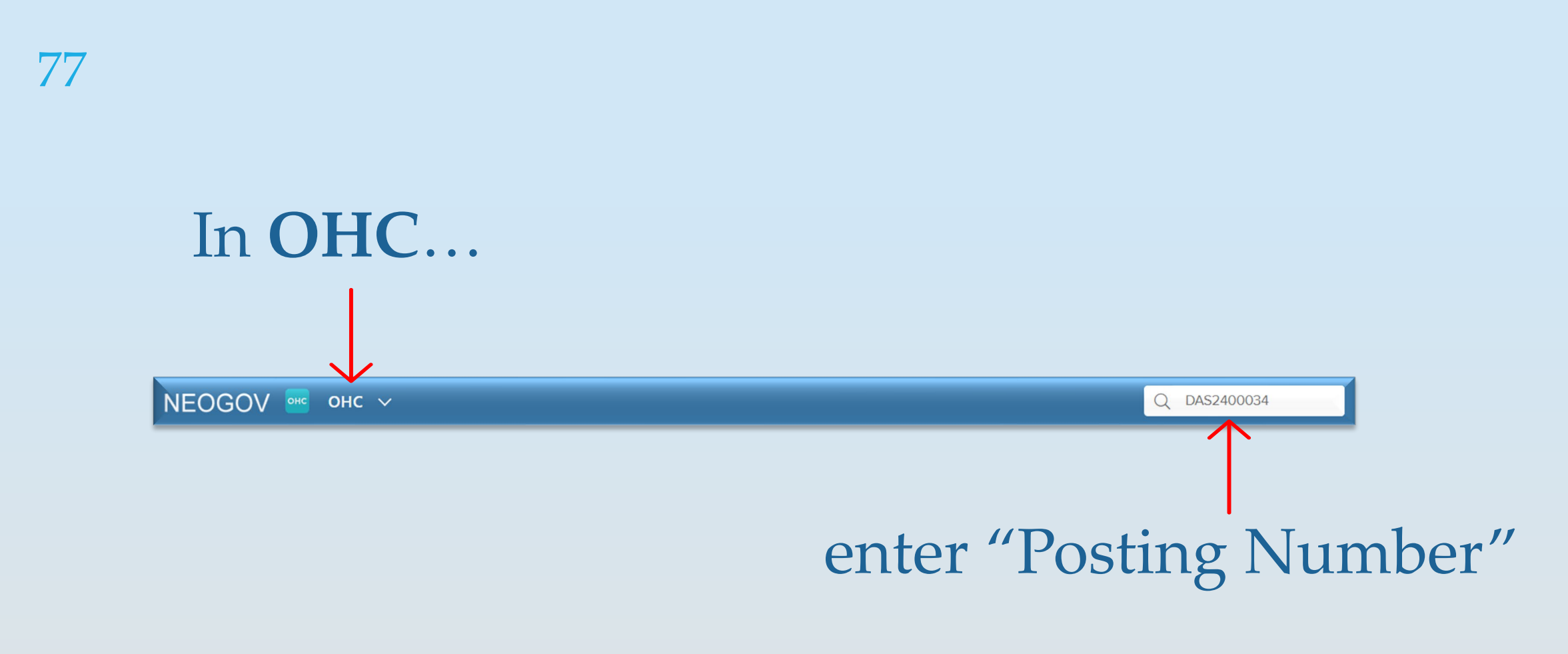

#### DIVISION OF ADMINISTRATIVE SERVICES

78

### If the register is ready, it will show as **Open**, and the **Candidates** tab will be available.

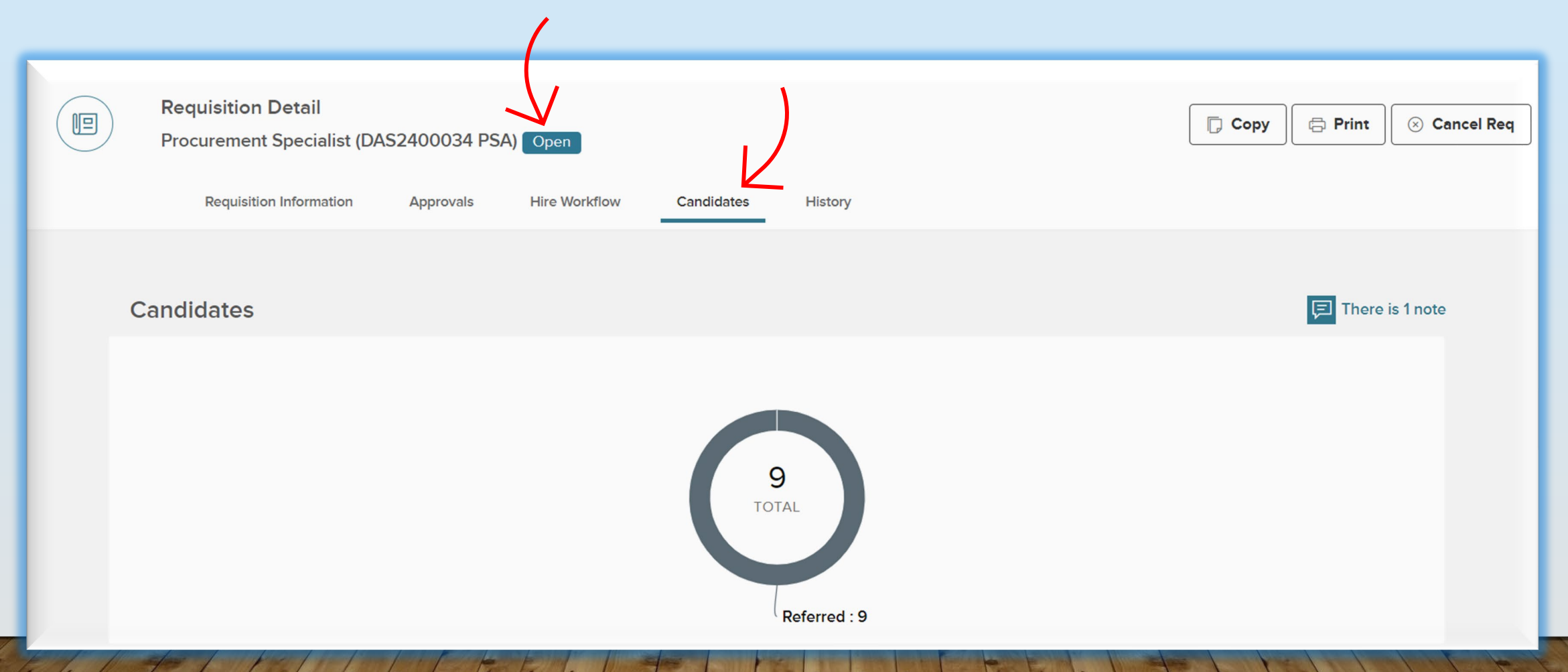

### <sup>79</sup> Scroll down to the list of names

| © Re | eferred | 〜 🖍 Actions 🔨             | ~                 |               |                  |                |                | More ~      Q  |         |                 |
|------|---------|---------------------------|-------------------|---------------|------------------|----------------|----------------|----------------|---------|-----------------|
| -    | ₿       | Name                      | Master<br>Profile | Phone         | Referred<br>Rank | Banded<br>Rank | Exam #         | Action<br>Date | Notices | Status          |
|      |         | Amin, Peter Mamdouh Rasmy | 0                 | (304)988-6014 | 1                |                | CPI2400007 PSA | 05/17/2024     |         | Referred Active |
|      |         | Abdul-Alim, Talib Ibn     | 0                 | (304)989-0630 | 1                |                | CPI2400007 PSA | 05/17/2024     |         | Referred Active |
|      |         | Ornellas, Ernest W.       | 0                 | 6815870378    | 1                |                | CPI2400007 PSA | 05/17/2024     |         | Referred Active |
|      |         | Winter, Russell S         | 0                 | 304-776-6911  | 1                |                | CPI2400007 PSA | 05/17/2024     |         | Referred Active |
|      |         | Dorsey, Zachary Alan      | 0                 | 3046198246    | 1                |                | CPI2400007 PSA | 05/17/2024     |         | Referred Active |
|      |         | Cornelius, David A        | 0                 | 304-205-3267  | 1                |                | CPI2400007 PSA | 05/17/2024     |         | Referred Active |

Select all records, ensuring records on all pages are included.

| recor        |   |                         |                   |                |                  |                |                |                |         |               |
|--------------|---|-------------------------|-------------------|----------------|------------------|----------------|----------------|----------------|---------|---------------|
| ~            | ۵ | Name                    | Master<br>Profile | Phone          | Referred<br>Rank | Banded<br>Rank | Exam #         | Action<br>Date | Notices | Status        |
| ~            |   | Martin, Richard M       | 0                 | (304) 951-1033 | 1                |                | DAS2400034 PSA | 04/19/2024     |         | Referred Act  |
|              |   | Mundy, Sean C           | 0                 | (304)-833-0481 | 2                |                | DAS2400034 PSA | 04/19/2024     |         | Referred Act  |
|              |   | Gagliardi, Michael John | 0                 | 716 990 6965   | 2                |                | DAS2400034 PSA | 04/19/2024     |         | Referred Act  |
|              |   | Hatfield, Austin L      | 0                 | 3049326419     | 2                |                | DAS2400034 PSA | 04/19/2024     |         | Referred      |
|              |   | COUTURE, JEFFREY B.     | 0                 | 3032499559     | 2                |                | DAS2400034 PSA | 04/19/2024     |         | Referred Acti |
| ~            |   | Kennedy, Megan Lee      | 0                 | (304) 601-1228 | 2                |                | DAS2400034 PSA | 04/19/2024     |         | Referred      |
|              |   | Plants, Allison Marie   | 0                 | (304) 561-8555 | 2                |                | DAS2400034 PSA | 04/19/2024     |         | Referred Acti |
|              |   | Carpenter, Melinda W    | 0                 | 304-644-4855   | 2                |                | DAS2400034 PSA | 04/19/2024     |         | Referred Act  |
| $\checkmark$ |   | Fogarty, Rachael Marie  | 0                 | 404-784-8952   | 2                |                | DAS2400034 PSA | 04/19/2024     |         | Referred Act  |

# Scroll back to the top of the page and select **Print**

| Requisition Detail<br>Procurement Specialist (DA | \\$2400034 PS | A) Open       |            |         |  | Copy 🛱 Print 🛞 Cancel Req |
|--------------------------------------------------|---------------|---------------|------------|---------|--|---------------------------|
| Requisition Information                          | Approvals     | Hire Workflow | Candidates | History |  |                           |

🤜 OHC - Requisition Details 🛛 🗙 🚾 OHC - Requisition Candidates 🛙 🗙 🕂

🛛 C 🔰 https://secure.neogov.com/\_tringcenter/print/requisition/9c0bf58aa2698cd759951ac49fdc59de/candidates/Referred/undefined/undefined/undefined/columns=lock.name,masterProfile.phone,referredRank.bandedRank.examPlanNumber.... 🖈

#### A new page will open in your browser

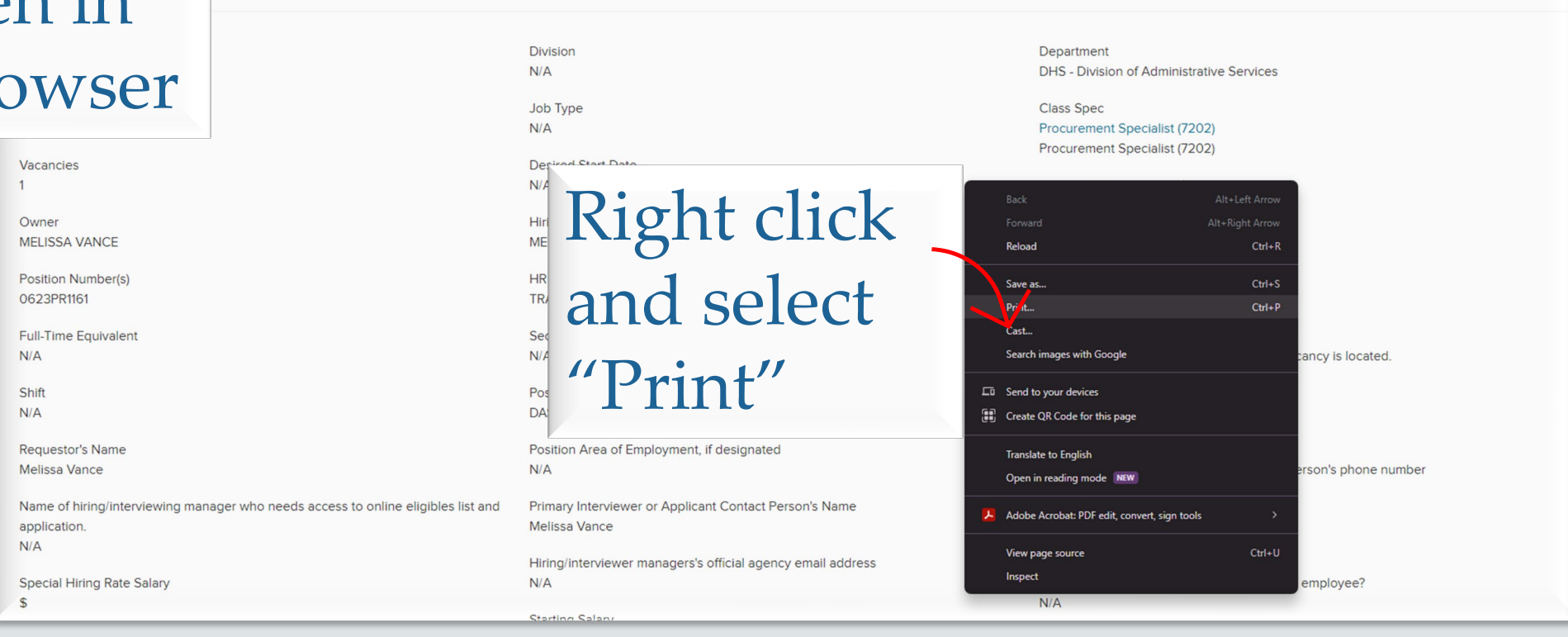

**Referred List Report** 

**Requisition Information** 

Ø

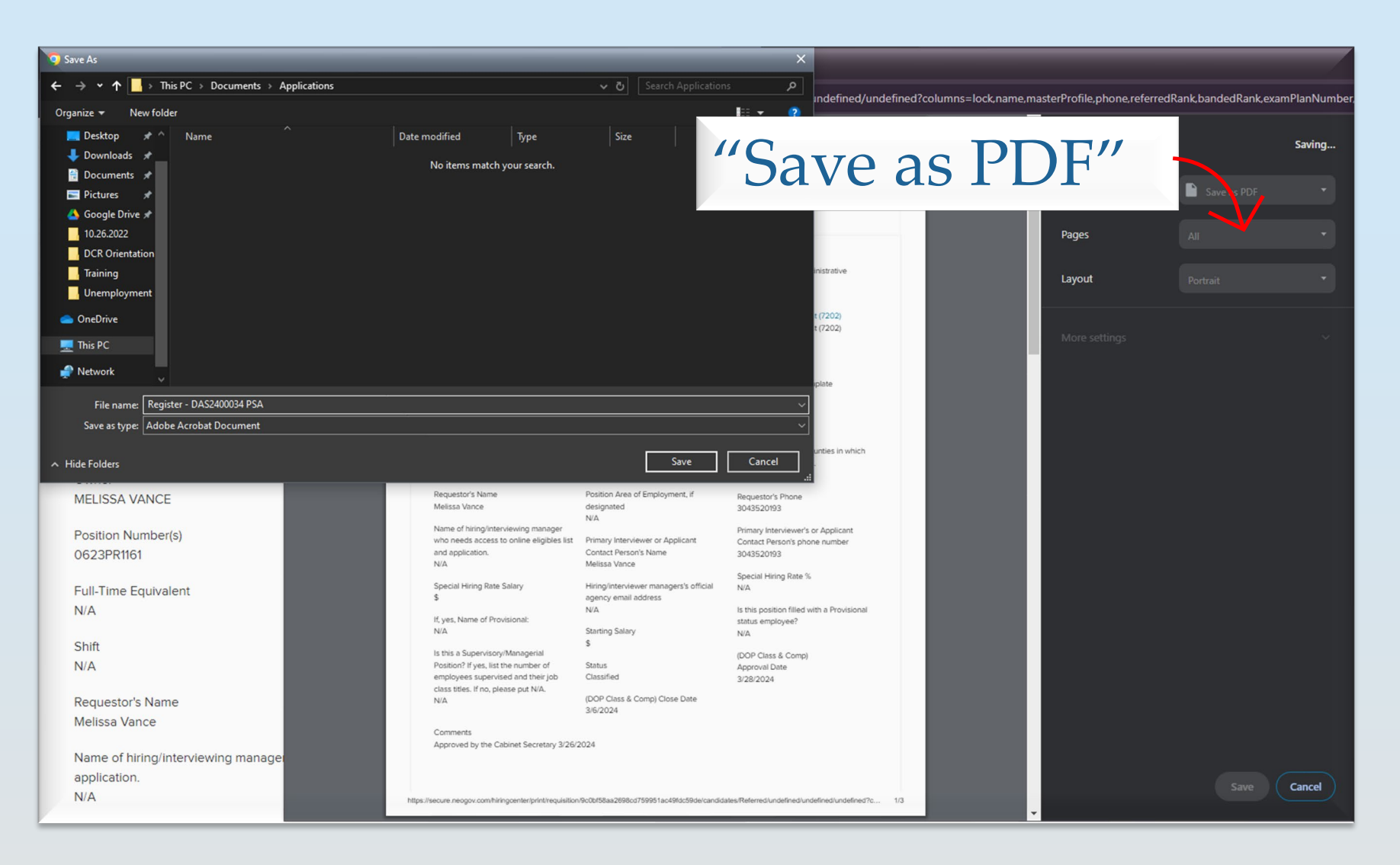

### ACCESSING APPLICATIONS

Now, go back to your Candidates page in OHC, and again, select all names.

| © R          | © Referred ✓ Actions ✓ More selected. |                         |                   |                |                  |                |                |                |         |                 |
|--------------|---------------------------------------|-------------------------|-------------------|----------------|------------------|----------------|----------------|----------------|---------|-----------------|
| ~            | ₿                                     | Name                    | Master<br>Profile | Phone          | Referred<br>Rank | Banded<br>Rank | Exam #         | Action<br>Date | Notices | Status          |
| ~            |                                       | Martin, Richard M       | 0                 | (304) 951-1033 | 1                |                | DAS2400034 PSA | 04/19/2024     |         | Referred Active |
|              |                                       | Mundy, Sean C           | 0                 | (304)-833-0481 | 2                |                | DAS2400034 PSA | 04/19/2024     |         | Referred Active |
|              |                                       | Gagliardi, Michael John | 0                 | 716 990 6965   | 2                |                | DAS2400034 PSA | 04/19/2024     |         | Referred Active |
|              |                                       | Hatfield, Austin L      | <u></u>           | 3049326419     | 2                |                | DAS2400034 PSA | 04/19/2024     |         | Referred Active |
|              |                                       | COUTURE, JEFFREY B.     | <u>&lt;</u>       | 3032499559     | 2                |                | DAS2400034 PSA | 04/19/2024     |         | Referred Active |
|              |                                       | Kennedy, Megan Lee      | 0                 | (304) 601-1228 | 2                |                | DAS2400034 PSA | 04/19/2024     |         | Referred Active |
| $\checkmark$ |                                       | Plants, Allison Marie   | <u></u>           | (304) 561-8555 | 2                |                | DAS2400034 PSA | 04/19/2024     |         | Referred Active |
|              |                                       | Carpenter, Melinda W    | 0                 | 304-644-4855   | 2                |                | DAS2400034 PSA | 04/19/2024     |         | Referred Active |
| $\checkmark$ |                                       | Fogarty, Rachael Marie  | 0                 | 404-784-8952   | 2                |                | DAS2400034 PSA | 04/19/2024     |         | Referred Active |

| © Re<br>9 record | Image: Second system     Image: Second system       9 record(s) are selected.     Reject |              | Und                                | er th   | Nore              | Nore V IIII Q<br>Clear Selection |        |             |            |        |                        |
|------------------|------------------------------------------------------------------------------------------|--------------|------------------------------------|---------|-------------------|----------------------------------|--------|-------------|------------|--------|------------------------|
| ~                | ₿                                                                                        | Name         | Move to Intervie<br>Move to Offere | ew<br>d | selec             | t Pri                            | int Ap | pps         |            | otices | Status                 |
|                  |                                                                                          | Martin, Ric  | Move to Hire                       | /       | (394) 951-1033    | 1                                | DAS    | 2400034 PSA | 04/19/2024 |        | Referred Active        |
|                  |                                                                                          | Mundy, Se    | Print Apps                         | K       | (304)-833-0481    | 2                                | DAS    | 2400034 PSA | 04/19/2024 |        | Referred Active        |
|                  |                                                                                          | Gagliardi,   | Michael John                       | 0       | 716 990 6965      | 2                                | DAS    | 2400034 PSA | 04/19/2024 |        | Referred Active        |
|                  |                                                                                          | Hatfield, A  | ustin L                            | 0       | 3049326419        | 2                                | DAS    | 2400034 PSA | 04/19/2024 |        | Referred Active        |
|                  |                                                                                          | COUTURE      | E, JEFFREY B.                      | 0       | 3032499559        | 2                                | DAS    | 2400034 PSA | 04/19/2024 |        | Referred Active        |
|                  |                                                                                          | Kennedy, I   | Megan Lee                          | 0       | (304) 601-1228    | 2                                | DAS    | 2400034 PSA | 04/19/2024 |        | Referred Active        |
|                  |                                                                                          | Plants, Alli | ison Marie                         | 0       | (304) 561-8555    | 2                                | DAS    | 2400034 PSA | 04/19/2024 |        | Referred Active        |
|                  |                                                                                          | Carpenter,   | , Melinda W                        | 2       | 304-644-4855      | 2                                | DAS    | 2400034 PSA | 04/19/2024 |        | Referred Active        |
|                  |                                                                                          | Fogarty, R   | achael Marie                       | 2       | 404-784-8952      | 2                                | DAS:   | 2400034 PSA | 04/19/2024 |        | Referred Active        |
| Firs             | st Pr                                                                                    | evious       | 1 Next                             | Last 1  | 0 🗸 Items per pag | ge                               |        |             |            |        | Showing 1-9 of 9 items |

#### Select Create PDF with Applications

| Pri | nt Applications Cancel Continue                                                                                                    | Then select |
|-----|----------------------------------------------------------------------------------------------------|-------------|
|     | You've selected <b>9</b> applications to print.                                                                                                    | Continue    |
|     | Print Options                                                                                                    |             |
|     | <ul> <li>Print Applications Now</li> <li>Limited to a maximum of 25 applications.</li> <li>Preview and print applications directly from your browser.</li> </ul> |             |
| 7   | Create PDF with Applications<br>A PDF will be generated and you will be notified<br>via email when it is ready to download.                                      |             |
|     | Create PDF with Applications and Attachments<br>A PDF will be generated and you will be notified<br>via email when it is ready to download.                      |             |
|     |                                                                                                    |             |

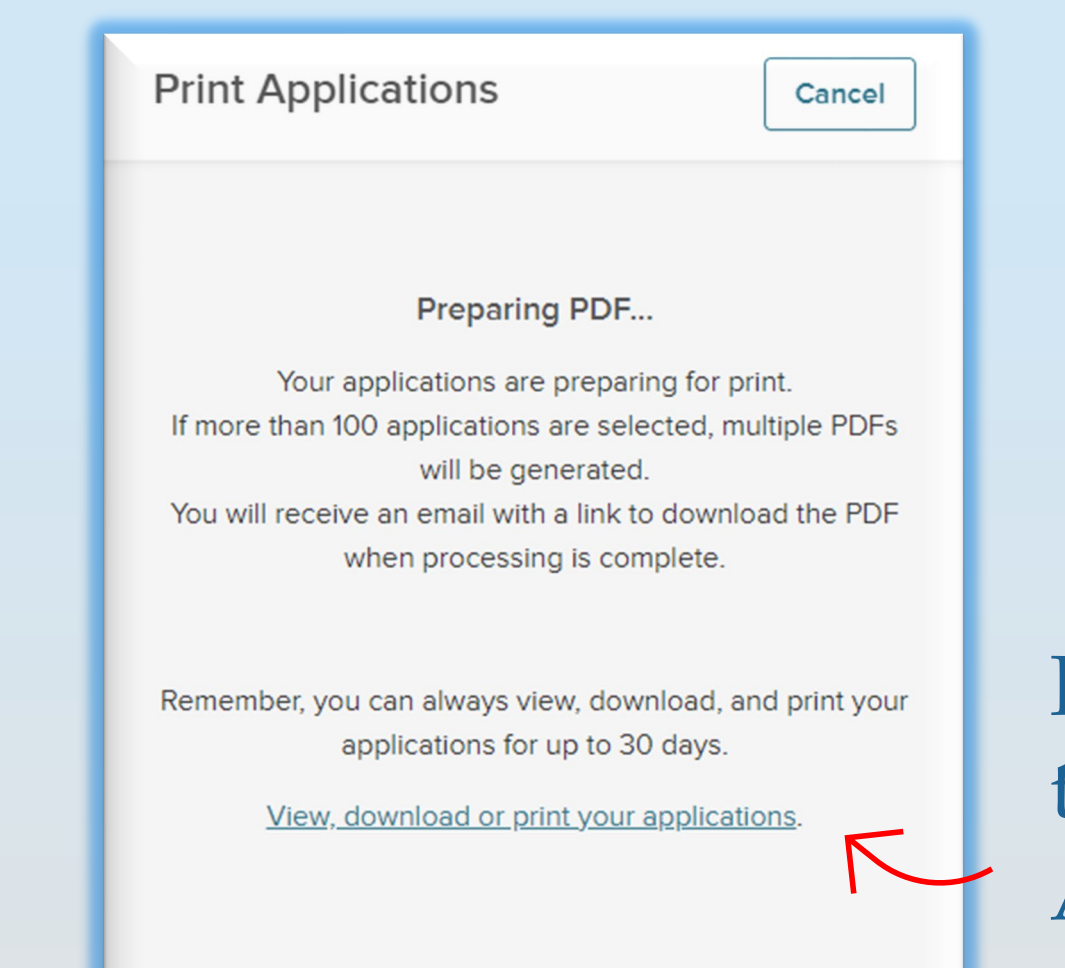

Follow this link to go to the "Print Applications" screen.

| 89<br>Print Applicati | On<br>fini<br>Nu<br>you<br>vie     | ce the applica<br>shed process<br>mber will application<br>w. | ations a<br>ing, th<br>pear he<br>is are r | are<br>e Job<br>ere wh<br>eady t | ien<br>O            | <b>F</b><br><b>V</b><br><b>\$</b><br>10:47 AM | ollow the second second | his lin<br>olicati  | k to |
|-----------------------|------------------------------------|---------------------------------------------------------------|--------------------------------------------|----------------------------------|---------------------|-----------------------------------------------|----------------------------------------------------------------------------------------------------|---------------------|------|
| 8911Cas               | V                                  | Correctional Officer 1                                        | 1                                          | Applications Only                | 05/23/2024          | 03:06 PM                                      | 05/23/2024 03:06 PM                                                                                                    | View                |      |
| DJCS240026 PSA        |                                    | Criminal Justice Specialist 1 - Division of A                 | 23                                         | Applications Only                | 05/13/2024 1        | 1:05 AM                                       | 05/13/2024 11:06 AM                                                                                                    | View                |      |
| 9202Cas               |                                    | Accounting Technician 3                                       | 36                                         | Applications Only                | 05/13/2024 1        | 0:59 AM                                       | 05/13/2024 10:59 AM                                                                                                    | View                |      |
| 9206Cas               |                                    | Accountant/Auditor 2                                          | 8                                          | Applications Only                | 05/06/2024          | 03:19 PM                                      | 05/06/2024 03:19 PM                                                                                                    | View                |      |
| 8905Zas               |                                    | Probation and Parole Officer 1                                | 85                                         | Applications Only                | 03/22/2024          | 09:46 AM                                      | 03/22/2024 09:47 AM                                                                                                    | View                |      |
| 7984DSas              |                                    | Human Resources Generalist 1 - DHS - Ka                       | 12                                         | Applications Only                | 03/14/2024 11:27 AM |                                               | 03/14/2024 11:27 AM                                                                                                    | View                |      |
| 7202Vas               | 7202Vas Procurement Specialist - I |                                                               | 30                                         | Applications Only                | 03/05/2024          | 08:45 AM                                      | 03/05/2024 08:45 AM                                                                                                    | View                |      |
| First Previous        | 1                                  | Next Last                                                     |                                            |                                  |                     |                                               | Show                                                                                                    | ving 1-8 of 8 items |      |

| 🧿 Save As                                                                                                    | × × +                                                                                                    |
|----------------------------------------------------------------------------------------------------|----------------------------------------------------------------------------------------------------|
| $\leftarrow$ $\rightarrow$ $\checkmark$ $\uparrow$ This PC $\Rightarrow$ Documents $\Rightarrow$ Applications | Search Applications                                                                                                    |
| Organize 🔻 New folder                                                                                         | iii 👻 🕐                                                                                                    |
| Desktop * ^ Name ^ Date modified Type     Downloads *                                                         | Size 20% +   € ♦                                                                                                    |
| <ul> <li>☐ Documents ★</li> <li>☐ Pictures ★</li> <li>▲ Google Drive ★</li> </ul>                             | Person ID: 57721611 Received: 4/17/24 4:32 PM                                                                                                    |
| I 10.26.2022<br>DCR Orientation<br>Training                                                                   | bave and http://www.personnel.wv.gov                                                                                                    |
| <ul> <li>Unemployment</li> <li>OneDrive</li> <li>print the app</li> </ul>                                     | ications       Carpenter, Melinda W       Experience         iterations       iterations       Training         winnistrative services - kanawha county       Other:         Other:       Other:                                                                                                    |
| Network for your Job                                                                                          | Posting.                                                                                                    |
| File name: Applications - DAS2400034                                                                          |                                                                                                    |
| Save as type. Autobe Actobal Document                                                                         | DRIVER'S LICENSE:<br>State: WV LEGAL RIGHT TO WORK IN THE UNITED STATES? Yes □ No                                                                                                    |
| ∧ Hide Folders                                                                                                | Save Cancel n?                                                                                                    |
|                                                                                                    | Image: Second Second |

### CODING REGISTERS

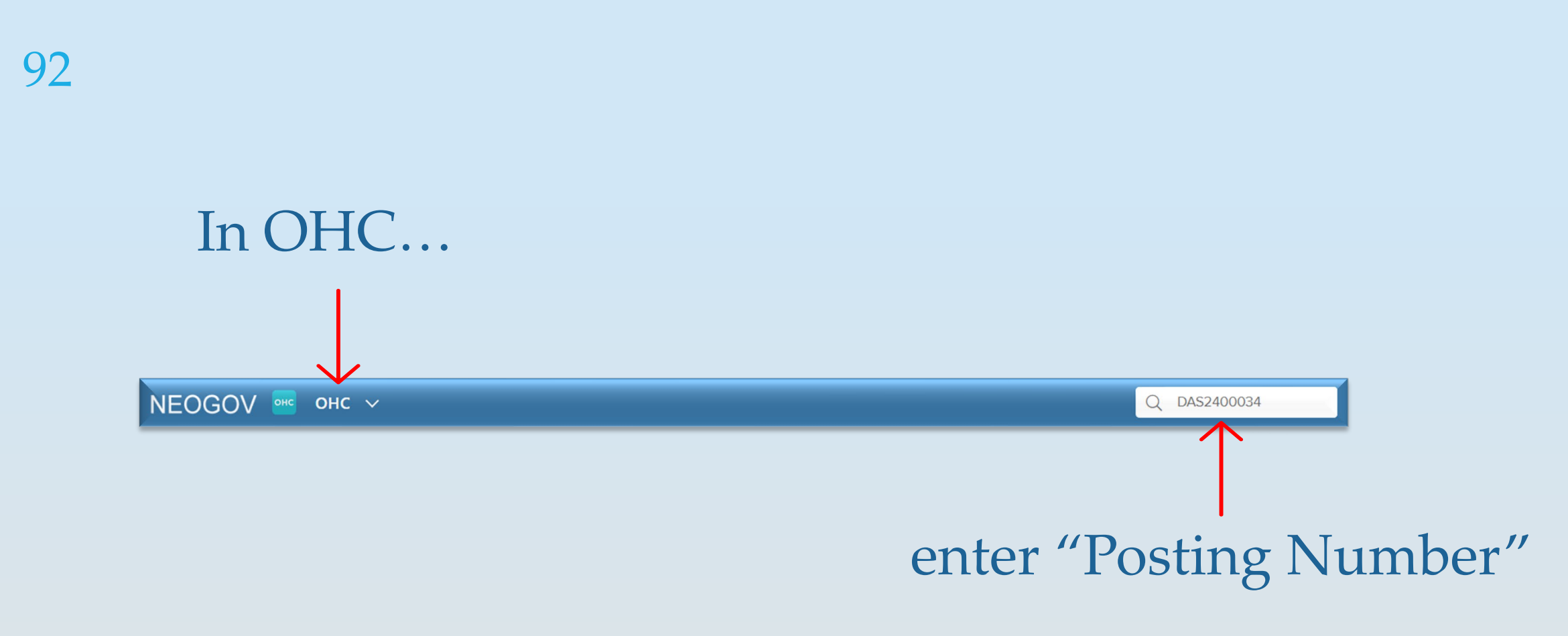

## Scroll down the list of names and select the first name to code.

| @ R | ⊗ Referred ∨ Actions ∨ |                           |                   |               |                  |                |                |                |         | ✓ Ⅲ Q           |
|-----|------------------------|---------------------------|-------------------|---------------|------------------|----------------|----------------|----------------|---------|-----------------|
| •   | ₿                      | Name                      | Master<br>Profile | Phone         | Referred<br>Rank | Banded<br>Rank | Exam #         | Action<br>Date | Notices | Status          |
|     |                        | Amin, Peter Mamdouh Rasmy | 2                 | (304)988-6014 | 1                |                | CPI2400007 PSA | 05/17/2024     |         | Referred Active |
|     |                        | Abdul-Alim, Talib Ibn     | 0                 | (304)989-0630 | 1                |                | CPI2400007 PSA | 05/17/2024     |         | Referred Active |
|     |                        | Ornellas, Ernest W.       | $\sim$            | 6815870378    | 1                |                | CPI2400007 PSA | 05/17/2024     |         | Referred Active |
|     |                        | Winter, Russell S         | 2                 | 304-776-6911  | 1                |                | CPI2400007 PSA | 05/17/2024     |         | Referred Active |
|     |                        | Dorsey, Zachary Alan      | $\sim$            | 3046198246    | 1                |                | CPI2400007 PSA | 05/17/2024     |         | Referred Active |
|     |                        | Cornelius, David A        | 2                 | 304-205-3267  | 1                |                | CPI2400007 PSA | 05/17/2024     |         | Referred Active |

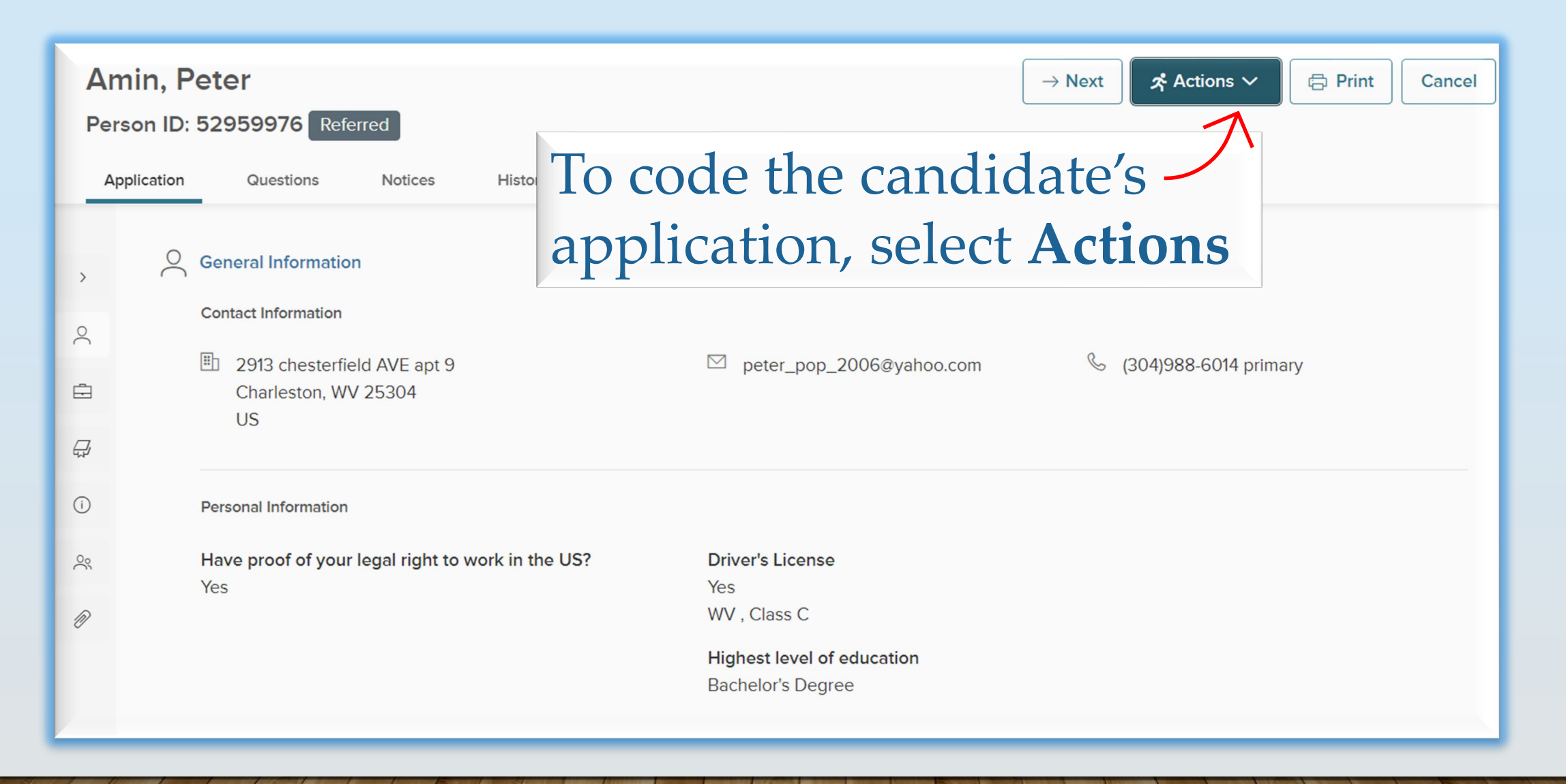

#### DIVISION OF ADMINISTRATIVE SERVICES

| 95 | Reject<br>Amin, Peter Mamdouh Rasmy (Person ID : 52959976)                                                                                                    | Cancel Save                                                                                                    |
|----|----------------------------------------------------------------------------------------------------|----------------------------------------------------------------------------------------------------|
|    | Reject Details     • required fields are marked with asterisk     • Inactivation Reason              (R-Failed to reply to written Inqu)         (*)      Comments     Called and left VM on 4/1/2024     Emailed on 4/4/2024 | To Reject a Candidate, enter<br>the appropriate <b>Contact</b><br><b>Code</b> and <b>Comment</b> any<br>required information. |

#### CONTACT CODES

**Offered:** Offer cannot be coded on register before the posting closing date

**C:** Considered/given due consideration based on application

DNR: Did not report for a scheduled interview; REQUIRED - Enter date and time the interview was scheduled in comments section

OW: Declined/refused job -DOP USE ONLY EMP: Hired from another requisition for this job title within this division.
 DO NOT USE for temporary employees

**DE:** Deceased

**EMPD: P**ermanently employed within this division in an equal or higher pay grade FR: Failed to reply to written inquiry or phone message; REQUIRED - enter how the applicant was contacted in comments section

MO: Moved from given address (send returned envelope to our office by email or fax)

#### CONTACT CODES

NC: Not Contacted/applicants NI: Not Interested/applicant not contacted and they have **NA:** Not Available/applicant indicated they were not not been given due indicated they were not available for this vacancy consideration based on their interested in this vacancy application **NIS:** Not Interested in NS: Not Suitable/failed drug Salary/applicant indicated they NS: Not Suitable/failed were not interested in the background check screening salary **IH:** Internal Hires - **DOP USE NS:** Not Suitable/DCR O: Other - DOP Register's approval required; ALL **ONLY**; *a*pplicants that appear ONLY/failed the Corrections applicants selected as "other" on the referred list but were Selection Inventory (CSI) exam/Agility Exam or does not without prior approval from processed as reinstatement, DOP Register's staff will be have the required driver's transfer, or promotion and not actually hired from the register counted as "considered" license; specify reason

A HOURSE A CONTRACT A CONTRACTA A CONTRACTA A CONTRACTA A C

#### MISCELLANEOUS

- Before requesting additional names, you must work and code your previous register.
- Additional Names use the link to the form provided by DOP: <u>https://docs.google.com/forms/d/e/1FAIpQLSdyIvuzQWEMvfdDxU</u> <u>V8f1HUx8EA46HuD6TT8J-eLDMVP-lyFA/viewform</u>

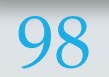

CONTACT US

Please reach out via chat or email to

Melissa.D.Vance@wv.gov

or

Autumn.R.Gardner@wv.gov

99 DIVISION OF ADMINISTRATIVE SERVICES

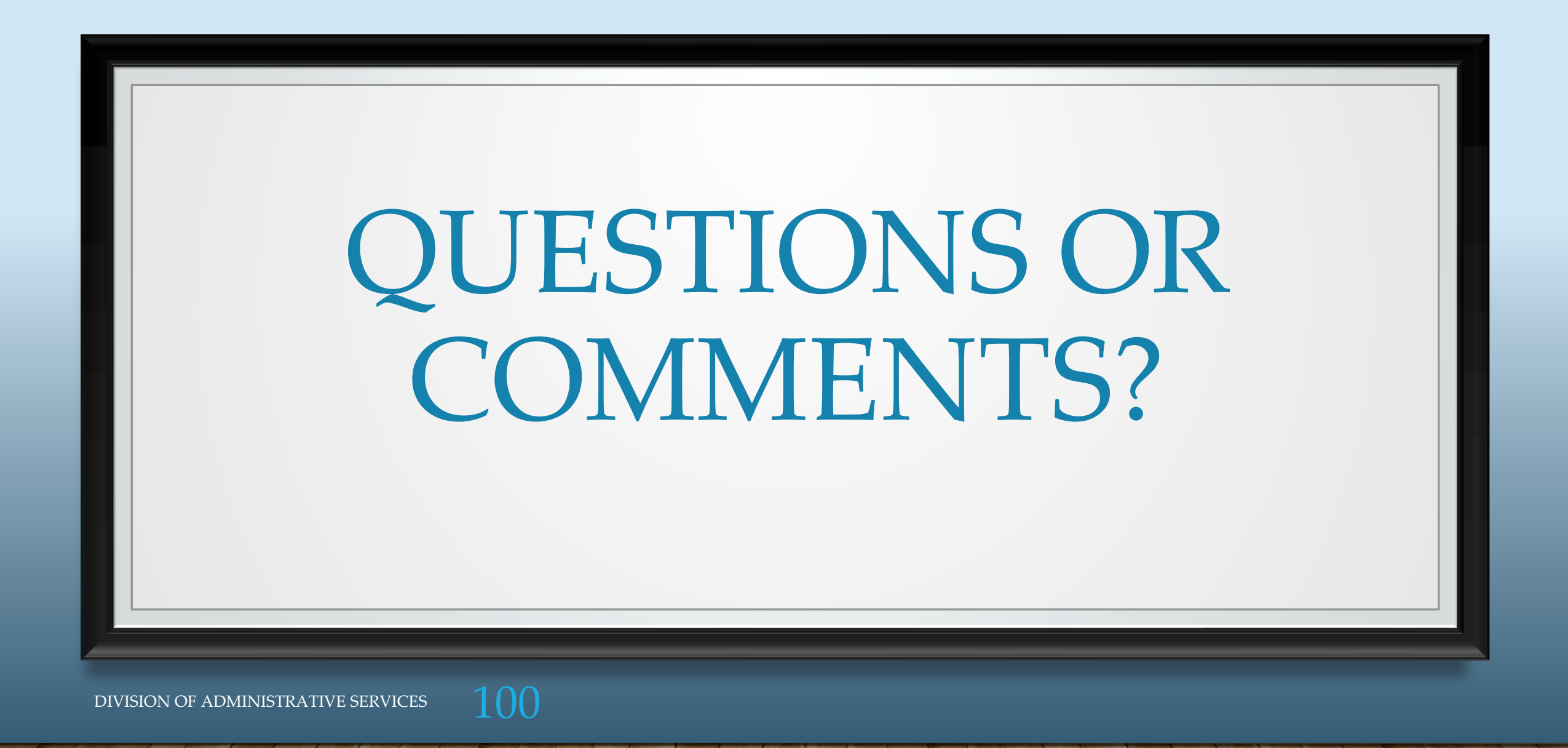